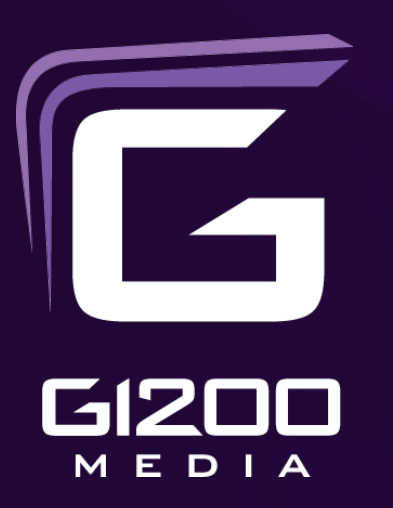

August 17, 2015

# **FUNimation Theatrical Website**

V 2.0

David Batten Sr. UX Architect

#### **Objectives**

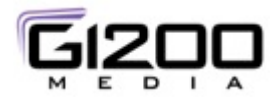

- Incorporate Business Requirements Changes from the Original "Theatrical Website, V3.0, April 6, 2015" document as stated at design review on 08/12/2015
- Retain a responsive design by easily migrating UI elements between the desktop and mobile platforms

#### Changes

- No longer purposed as central hub for G1200 Theatrical Business (now FUNimation only)
- No longer allow access to marketing materials for exhibitors (mobile version)
- No longer include Fandango.com as an 'example site'
- No longer extensible to accommodate dozens/hundreds of show listings
- No longer allow for alerts for movies/events that don't have run dates release yet (notification that tickets are now on sale)
- No longer allow for search by Genre, rating, studio due to decreased scope of project (decrease in number of studios and potential movies listed)

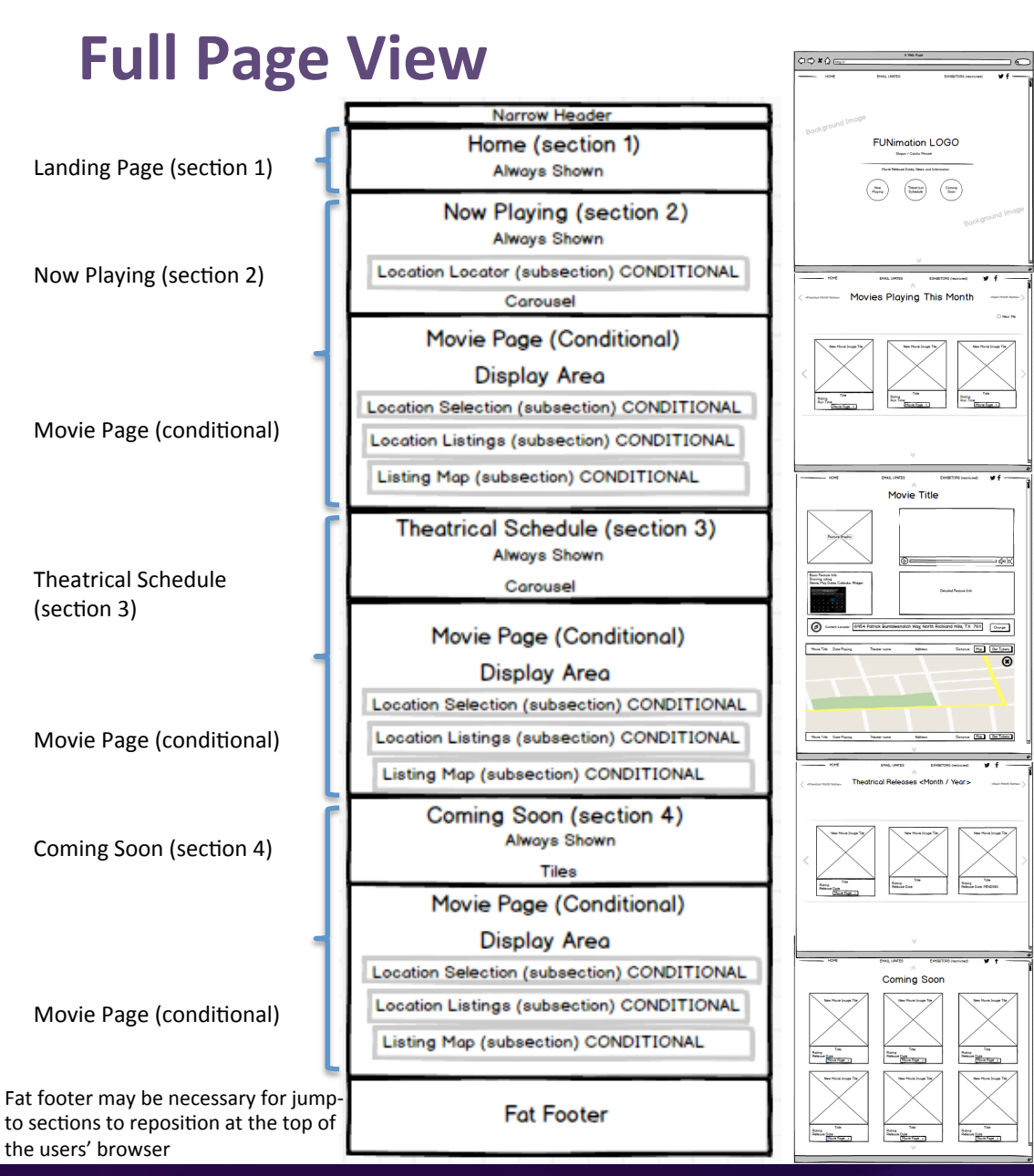

Design: Long scrolling section page with Jump-to-

- Landing Page (Jump To hot spots to Now Playing, Theatrical Schedule, Coming soon)
- Always shown
- Now Playing with linear carousel and Movie Cards
- User swipes to choose Months
- User swipes to view Movie cards
- Movie cards are two sided and flip upon mouse over
- Always shown to user
- Movie page initially hidden, shown only upon selecting a movie from Now Playing, Theatrical Release Schedule or Coming Soon Pages
- Contains Location Selector
- Contains table of Listings
- Contains Map
- Theatrical Release Schedule contains carousel of Movie Cards
- If applicable, button to movie page is applied to the card
- Clicking Movie Page button opens movie page below the HR below the carousel
- Always shown
- Coming Soon section contains tiled Movie Cards of all movies coming soon
- If applicable, button to movie page is applied to the card
- Clicking Movie Page button opens movie page below the movie card tile view
- Always Shown

# Logic

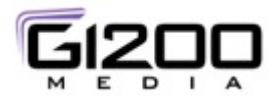

#### Desktop / Tablet Landscape Mode

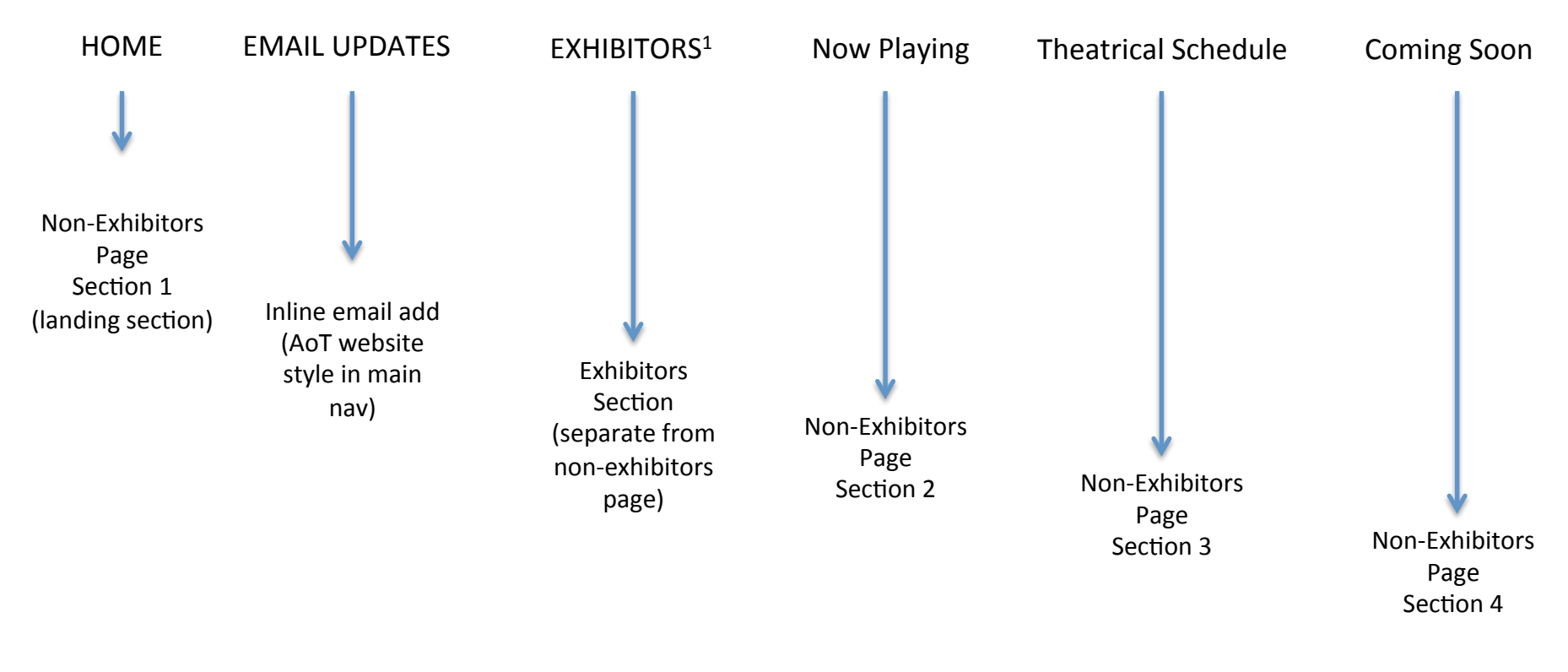

<sup>1</sup> Not shown on ANY Mobile (Tablet Landscape, Tablet Portrait, Mobile Phone)

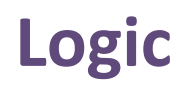

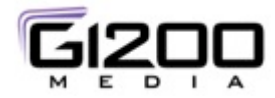

#### Desktop / Tablet Landscape Mode

Now Playing (section #2; has current listings w/ dates and locations)

| Land on section #2                                                                                             |
|----------------------------------------------------------------------------------------------------|
| Find Movie in carousel                                                                                         |
| Find Month / Year                                                                                              |
| Select Near Me option ELSE show ALL Movies for month/year for ALL locations                                    |
| Location locator opens                                                                                         |
| System provided location – default                                                                             |
| User inputs location (system not provided – Manual input)                                                      |
| User changes location – Manual input                                                                           |
| Browse to find Movie                                                                                           |
| Flipable Movie Card to see Movie synopsis                                                                      |
| Select "Movie Page" button                                                                                     |
| Jump down to Movie Page (contains three conditional subsections)                                               |
| Location locater is visible (Note: user cannot see listings w/o a location but can view Movie Page)            |
| System provided location – default is shown (if default not retrievable, show error message then manual input) |
| User inputs location (system not provided – Manual input)                                                      |
| User changes location – Manual input                                                                           |
| User selects from available dates (calendar widget)                                                            |
| Listings shown                                                                                                 |
| User changes dates                                                                                             |
| Listings update OR error message                                                                               |
| User changes location                                                                                          |
| Listings update OR error message                                                                               |
| User selects "Map" button                                                                                      |
| Map is shown                                                                                                   |
| User selects "Buy Tickets" button                                                                              |
| Hand off to ticket purchase site                                                                               |

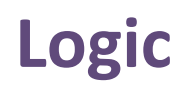

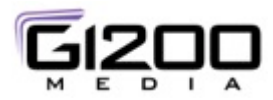

#### Desktop / Tablet Landscape Mode

Theatrical Schedule (section #3; past/present/future – either known or unknown dates/locations)

| Land on section #3                                                                                                    |            |
|----------------------------------------------------------------------------------------------------|------------|
| Find Movie in carousel                                                                                                    |            |
| Find Month / Year                                                                                                    |            |
| Browse to find Movie                                                                                                    |            |
| Flipable Movie Card to see Movie synopsis (if available, ELSE "No Synopsis Currently Available" message                                                                                                    |            |
| IF Movie Page button, then                                                                                                    |            |
| Select "Movie Page" button                                                                                                    |            |
| Jump down to Movie Page (contains three conditional subsections)                                                                                                    |            |
| IF Movie has active listings, then                                                                                                    |            |
| Location locater is visible (Note: user cannot see listings w/o a location but can view Movie Page)<br>System provided location – default is shown (if default not retrievable, show error message then manu<br>User inputs location (system not provided – Manual input)<br>User changes location – Manual input<br>User selects from available dates (calendar widget)<br>Listings shown OR error message<br>User changes dates<br>Listings update OR error message<br>User changes location | ual input) |
| Listings update OR error message<br>User selects "Map" button from listing<br>Map is shown<br>User selects "Buy Tickets" button from listing<br>Hand off to ticket purchase site                                                                                                    |            |
| IF Movie has NO active listings, then                                                                                                    |            |
| Only show available data (trailer, movie image, movie info, description)                                                                                                    |            |
| IF NO Movie Page button,                                                                                                    |            |
| Show card data only                                                                                                    |            |

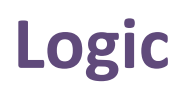

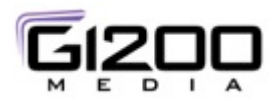

#### Desktop / Tablet Landscape Mode

Coming Soon (section #4; Playing in future-either known or unknown dates/locations)

| Land on section #4    |                                                                                                    |
|-----------------------|----------------------------------------------------------------------------------------------------|
| Find Movie Card (no   | carousel, just scroll)                                                                                                    |
| Browse to fin         | id Movie                                                                                                    |
| Flipable Mov<br>IF Mo | ie Card to see Movie synopsis (if available, ELSE "No Synopsis Currently Available" message<br>vie Page button, then<br>Select "Movie Page" button                                                                                                    |
|                       | IF Movie has known future listings but is not currently active (nlaving), then                                                                                                    |
|                       | Location locater is visible (Note: user cannot see listings w/o a location but can view Movie Page)<br>System provided location – default is shown (if default not retrievable, show error message then manual input)<br>User inputs location (system not provided – Manual input)<br>User changes location – Manual input<br>User selects from available dates (calendar widget)<br>Listings shown OR error message<br>User changes dates |
|                       | Listings update OR error message                                                                                                    |
|                       | User changes location<br>Listings update OR error message<br>User selects "Map" button from listing                                                                                                    |
|                       | Map is shown<br>User selects "Buy Tickets" button from listing<br>Hand off to ticket purchase site                                                                                                    |
|                       | IF Movie has NO known future listings, then                                                                                                    |
|                       | Only show available data (trailer, movie image, movie info, description)                                                                                                    |
| IF NO                 | Movie Page button,                                                                                                    |
|                       | Show card data only                                                                                                    |
|                       |                                                                                                    |

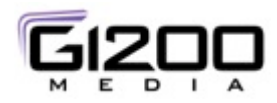

# Logic

#### Desktop Mode ONLY

#### Exhibitors (restricted access)

| Login |                                                                                                 |
|-------|-------------------------------------------------------------------------------------------------|
| Ν     | Nav menu changes to HOME and Exhibitor Menu                                                     |
|       | Home takes user to non log in site but shown avatar and dropdown to access exhibitor materials  |
|       | Select "About Theatrical"                                                                       |
|       | Show information (PENDING actual materials/types of materials from marketing)                   |
|       | Select "Exhibitors Materials'                                                                   |
|       | Find Movie in carousel (view restricted based on login credentials)                             |
|       | Flipable Movie Card to see Movie synopsis (if available, ELSE "No Synopsis Currently Available" |
|       | message                                                                                         |
|       | Select "Related Materials" button                                                               |
|       | Sections opens to show Movie Title and Accordions                                               |
|       | Movie Information                                                                               |
|       | Table/List – downloadable/viewable documents                                                    |
|       | Visual Marketing materials                                                                      |
|       | Table (Banner Ads, Promo Images, Trailers, Posters – downloadable/viewable)                     |
|       | Print Marketing materials                                                                       |
|       | Table/List – downloadable/viewable documents                                                    |
|       | Select "Log out"                                                                                |
|       | Logs user out & returns them to non login site landing page                                     |
|       |                                                                                                 |

# **Desktop and Tablet Landscape Design**

#### Theatrical Website V2

"EXHIBITORS" link and information will not be displayed on mobile device

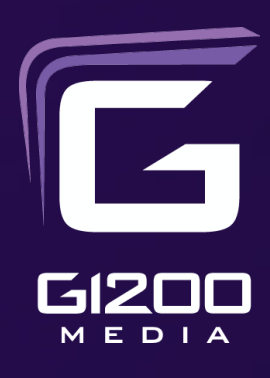

### Website – Main Page – Section 1 Initial State (#1)

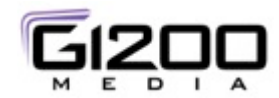

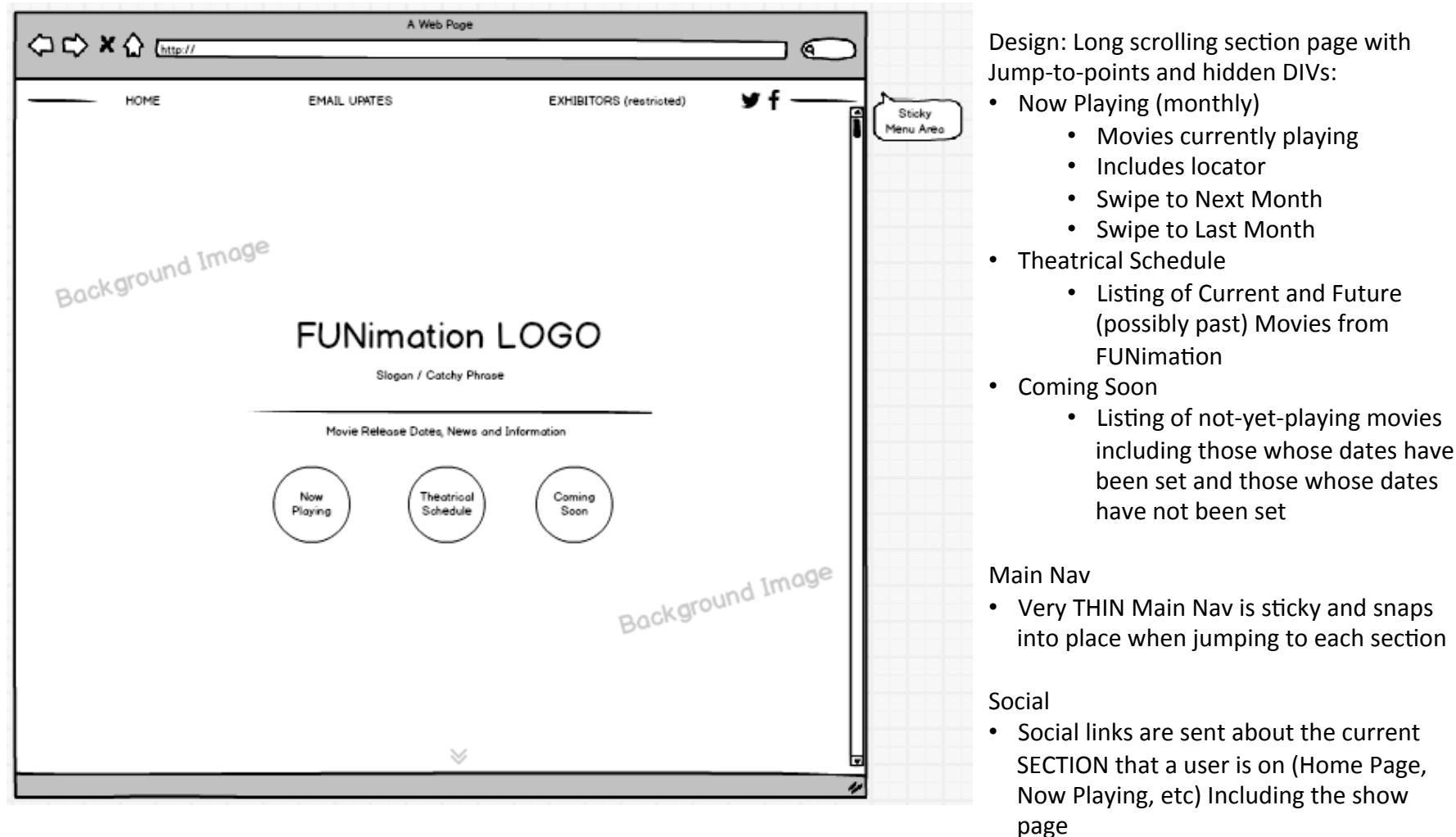

NOTE: "EXHIBITORS" will NOT BE DISPLAYED in the MOBILE/TABLET versions

#### **Double Chevron**

Shows user they can scroll to next section

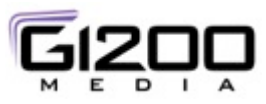

# Website – Main Page – Section 1 Initial State (#2)

|                    |                | A Web Page             |                            |
|--------------------|----------------|------------------------|----------------------------|
| くつ C> X 公 [http:// |                |                        | $\square \square \bigcirc$ |
| НОМЕ               | EMAIL UPAT     | ES                     | EXHIBITORS (restricted)    |
| Background Imag    | je<br>El INI   | motion I               | 060                        |
|                    | TON            | Slogan / Catchy Phrase | -000                       |
|                    | Movie Re       | lease Dates, News and  | Information                |
|                    | Now<br>Playing | Theotrical<br>Schedule | Coming<br>Soon             |
|                    |                |                        | Background Image           |
|                    |                | ~                      |                            |
|                    |                | ~                      |                            |

NOTE: "EXHIBITORS" will NOT BE DISPLAYED in the MOBILE/ TABLET versions

#### EMAIL UPDATES

- Email updates widget is the same being using on the AoT website in the header
- Upon click a drawer opens where user can enter email address

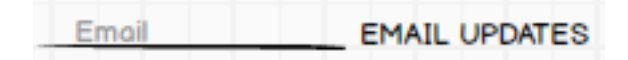

 Upon typing the label "EMAIL UPDATES" changes to "SUBMIT"

name@company.com SUBMIT

 After submission, the label changes to "Hi < user name>, where "user name" are the character before the @ in the email Hi, <nome>

#### HOME

• The home link takes the user to top of the page for Section 1 of the website from anywhere in the website

**EXHIBITORS** (restricted)

- Exhibitor login launches a login dialog and enables the drop down menu for the exhibitor pages of the website.
- The exhibitor pages of the website are NOT PART of the main page, but constitute a separate page grouping
- Once exhibitor has logged in, the "EXHIBITORS" link turns into "user icon + down chevron"

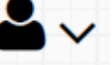

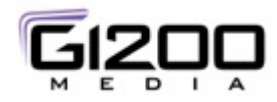

# Now Playing – Initial State (#1)

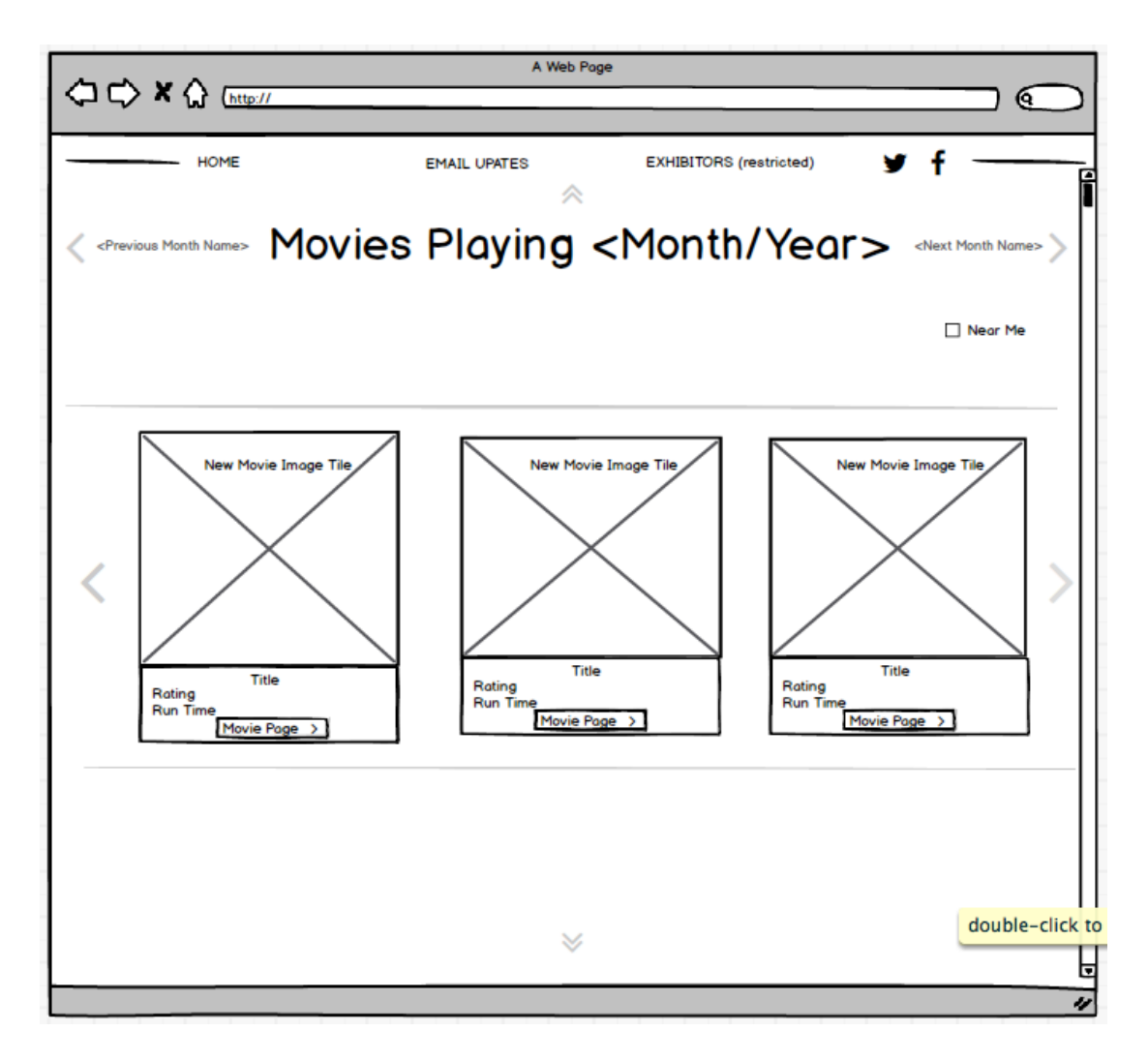

NOTE: "EXHIBITORS" will NOT BE DISPLAYED in the MOBILE/TABLET versions

Moves Playing This Month

- Shows current month based on user system date
- Chevrons allow user to move forward and backward a month at a time until no data is available
- When no data is available for next or previous months, those controls are NOT displayed

Movie Carousel

- Show Movie 'cards' for movies playing for selected month
- Chevrons load next/previous set of show tiles
- IF no Next or Prior movie tiles are available, then the Chevrons disappear

Near Me

 Near Me opens the Location Selector area in between the Near Me checkbox and the Movie Tile Carousel

**Double Chevrons** 

• Allow users to jump up to past section and to jump down to next section

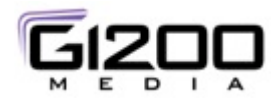

### Now Playing – Near Me (#1)

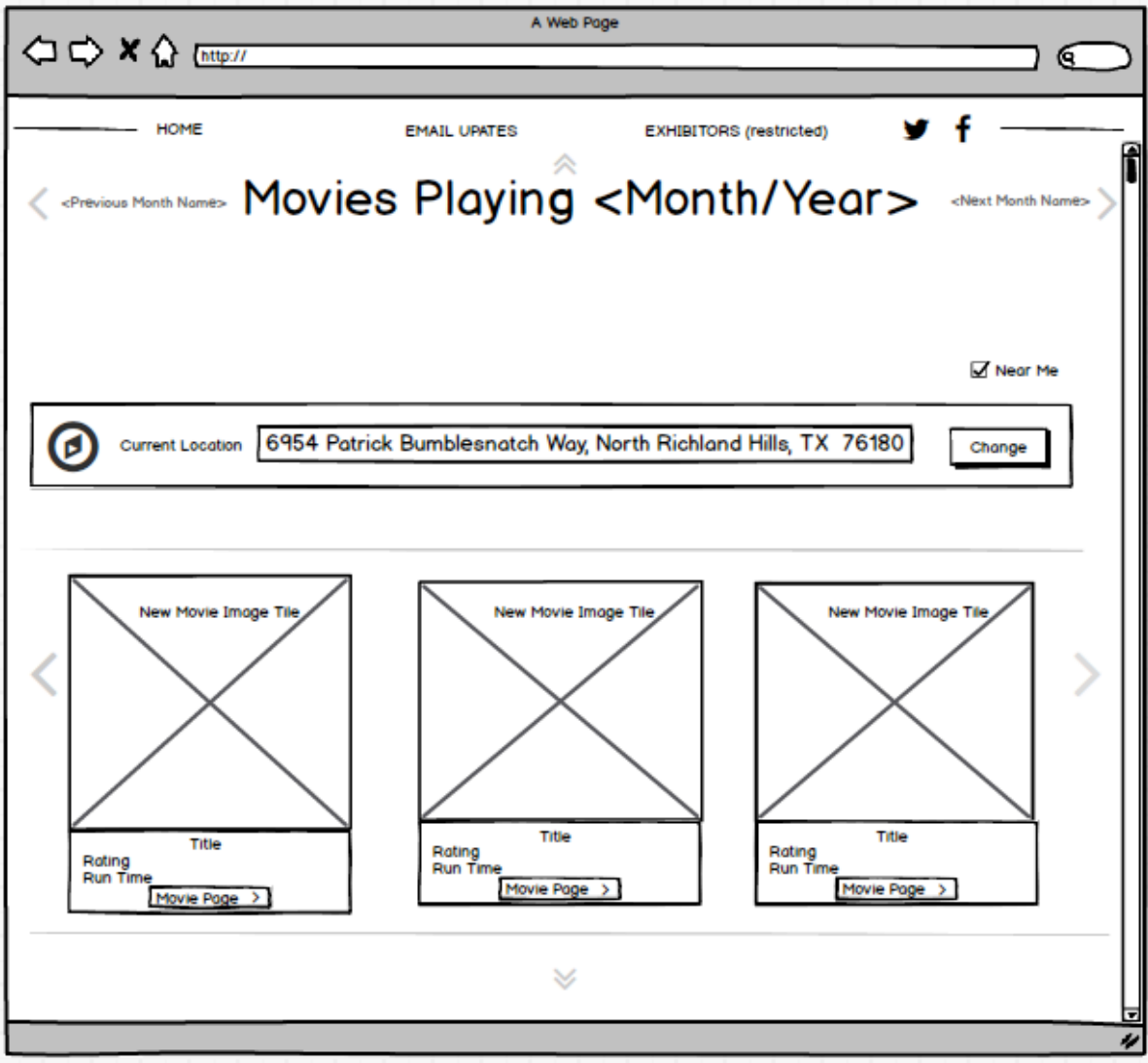

#### Set Location

- When location is detected by system or cookie or input, display current location and provide the ability to change
- When location is NOT detected, prompt the user to input the information and click Set Location to submit to the system
- When non valid location is entered, system will return error message and allow user to try again.
- Touching/clicking in the entry field clears the error and allows for input.
- Once "Near Me" is checked, the Set Location section stays open
- If the "Near me" is unchecked, the Set Location section closes

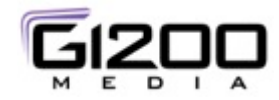

### **Location Selector States**

| Ø | Current Location | 6954 Patrick Bumblesnatch Way, North Richland Hills, TX 76180 |
|---|------------------|---------------------------------------------------------------|
|   |                  |                                                               |
| Ø | Set Location     | Enter City, State or Zip Code Set Location                    |
|   |                  |                                                               |
| Ø | Set Location     | Location Not Valid     Set Location                           |

Set Location

- When location is detected by system or cookie or input, display current location and provide the ability to change
- When location is NOT detected, prompt the user to input the information and click Set Location to submit to the system
- When non valid location is entered, system will return error message and allow user to try again.
- Touching/clicking in the entry field clears the error and allows for input.

#### **Movie Cards Behavior**

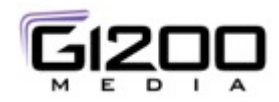

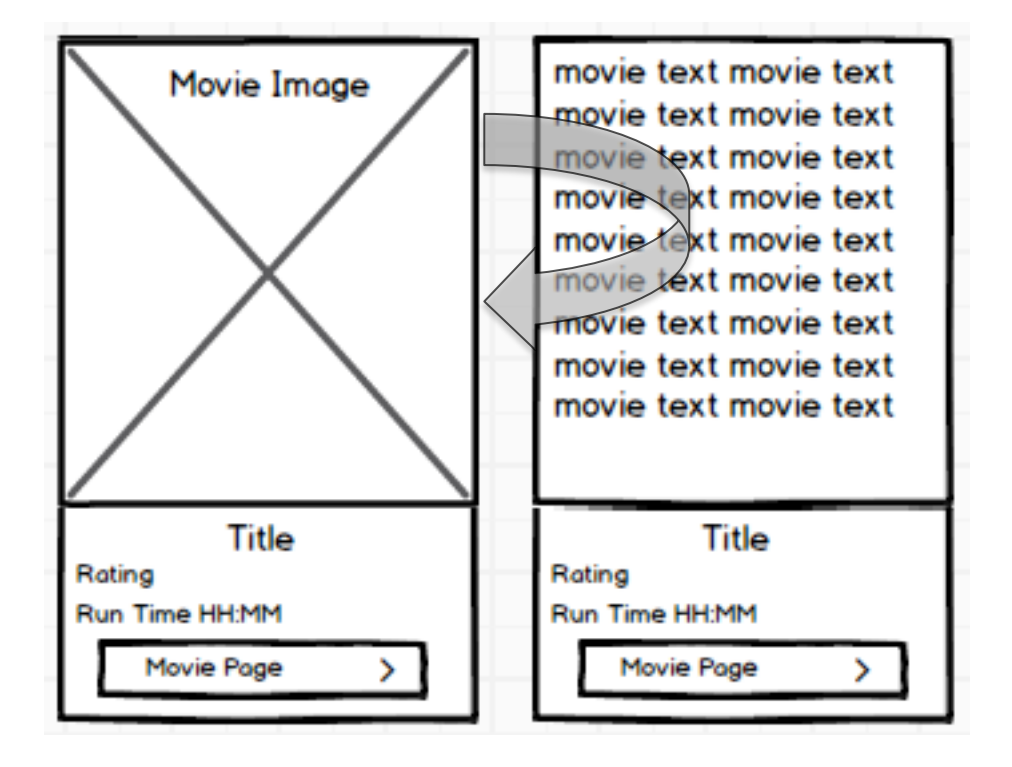

#### Movie Cards

- Movie cards have Three Parts
  - Movie Image Top Section (default state-shown)
    - Image chosen to represent the movie
  - Movie Info Footer (default state-shown)
    - Title
    - Rating
    - Run Time in HH:MM format
    - Button to go to Movie Page for that specific Movie
  - Movie Text Section (Mouse over state)
    - When the user mouses over the movie image (or touches on tablet), the movie image section rotates to the back of the card to show the descriptive text about the movie (synopsis)
    - Mousing off the area (or touching on tablet) returns the card to the default state
    - The Movie Card Footer does NOT CHANGE and does NOT FLIP

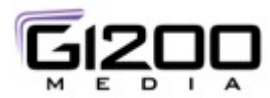

### **Movie Page** (Now Playing, Theatrical Schedule, Coming Soon)

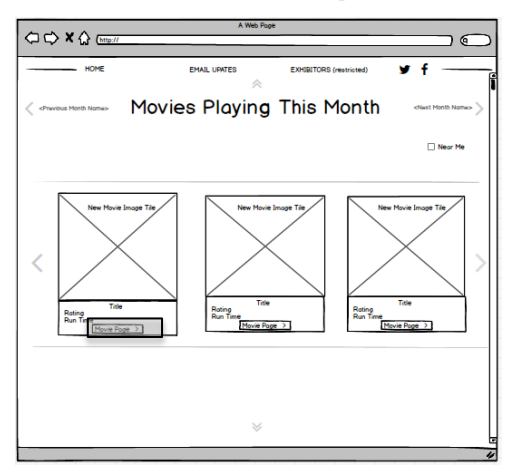

Upon selecting "Movie Page" (from a movie card in either the Now Playing, Theatrical Schedule or Coming Soon sections), the area below that section expands showing the Movie Page (on right).

- The Movie Page contains:
  - Movie Title
  - Feature Graphic (if available)
  - Movie Trailer (if available)
  - Basic feature Info w/ calendar widget (if dates are known)
  - Detailed feature info (if available)

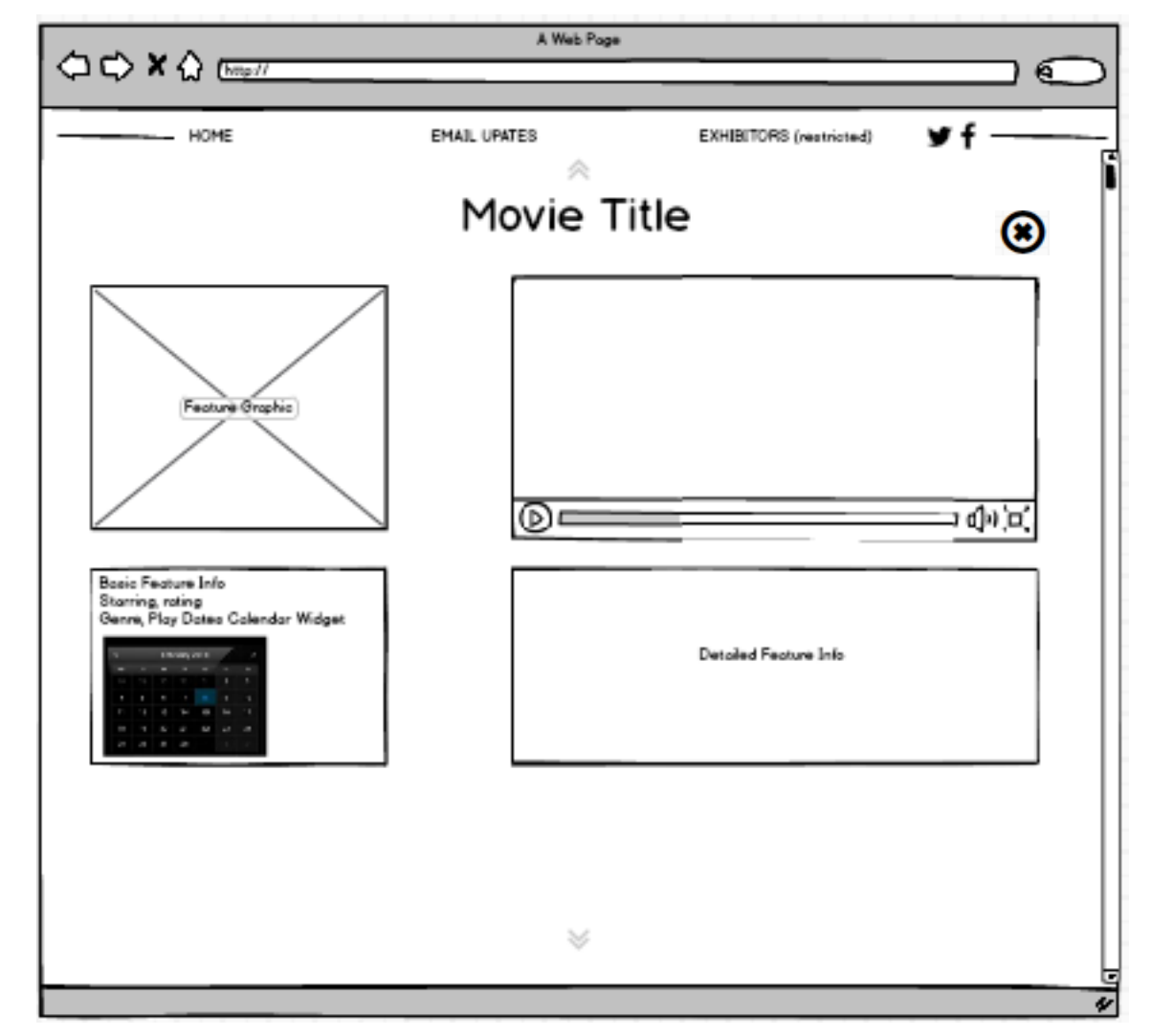

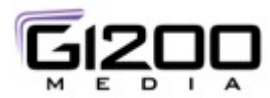

### **Movie Page** (Now Playing, Theatrical Schedule, Coming Soon)

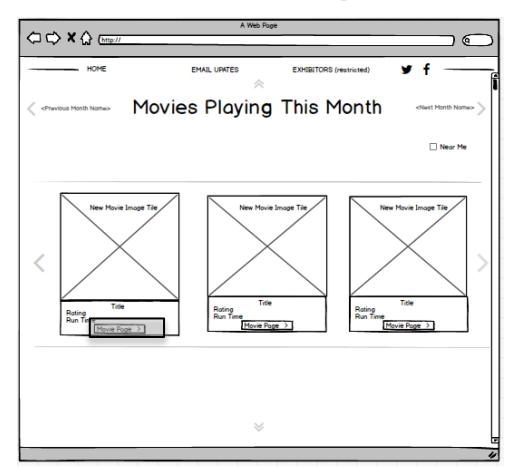

Upon selecting "Movie Page", the area below the carousel expands showing the Movie Page (on right).

- This expansion animation allows the user to realize they're on the same page just in another section, to scroll up to select another movie from the carousel and to advance to other movies in the carousel
- Scrolling up and switching months closes the movie page section
- Clicking the "X" collapses the section

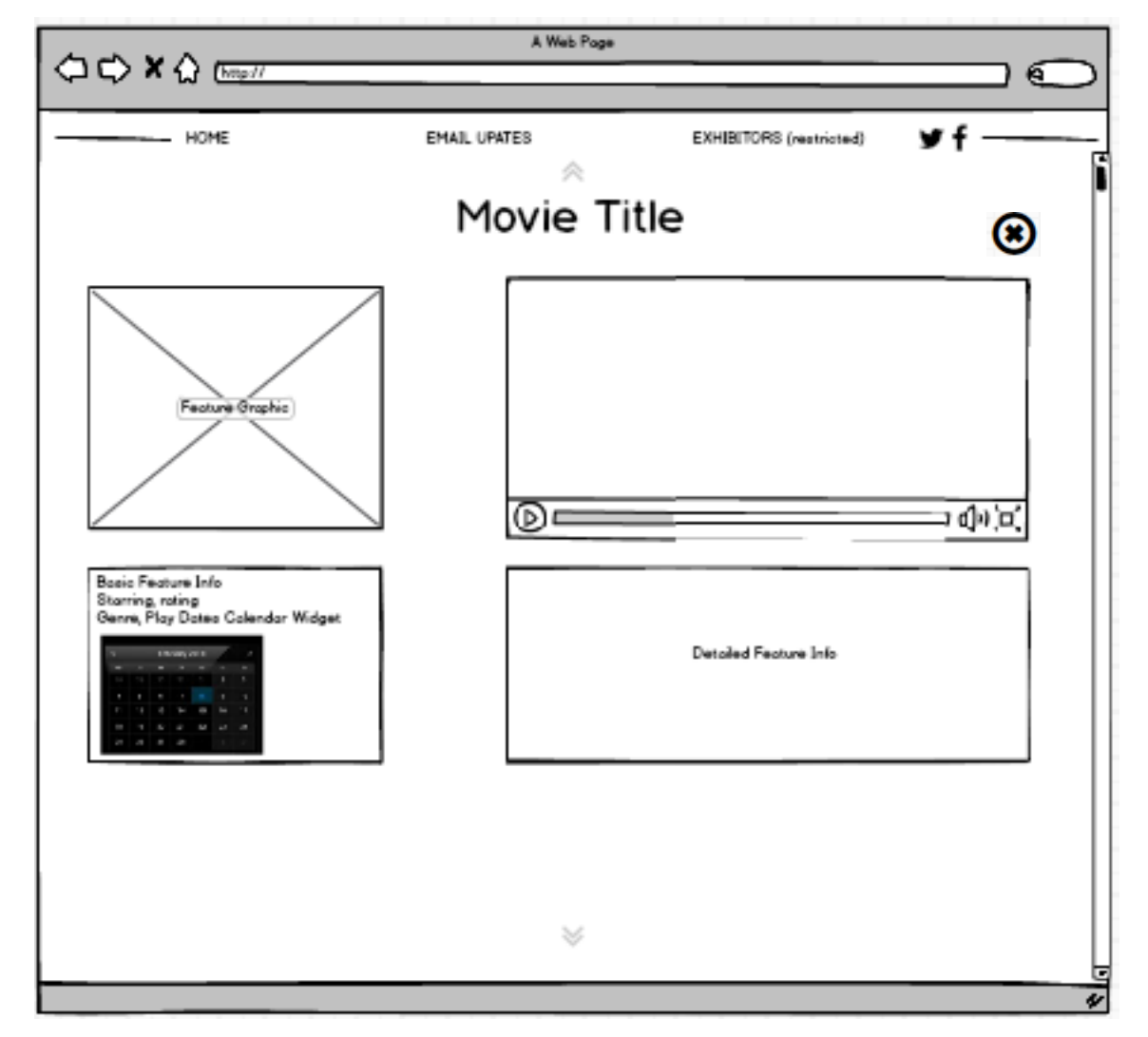

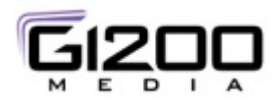

### Movie Page Interactions #1 (Now Playing, Theatrical Schedule, Coming Soon)

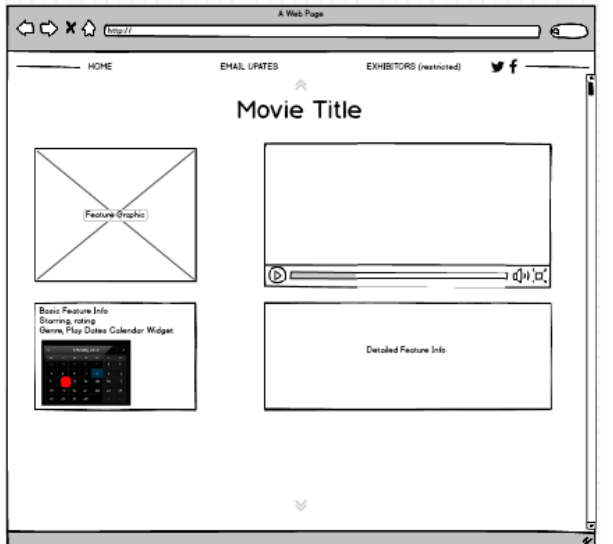

Upon selecting a date from the Movie Page Calendar widget'

- Hidden section at bottom of Movie ٠ Page expands to show Location Selector along with a list of Theaters showing the movie ON THAT DATE in a list ordered from closest to farthest within a 100 MILE RANGE
- Location Selector behavior is the same ٠ as in prior section
  - User can change Location
  - User can enter location if not detected by system
  - Error feedback is provided

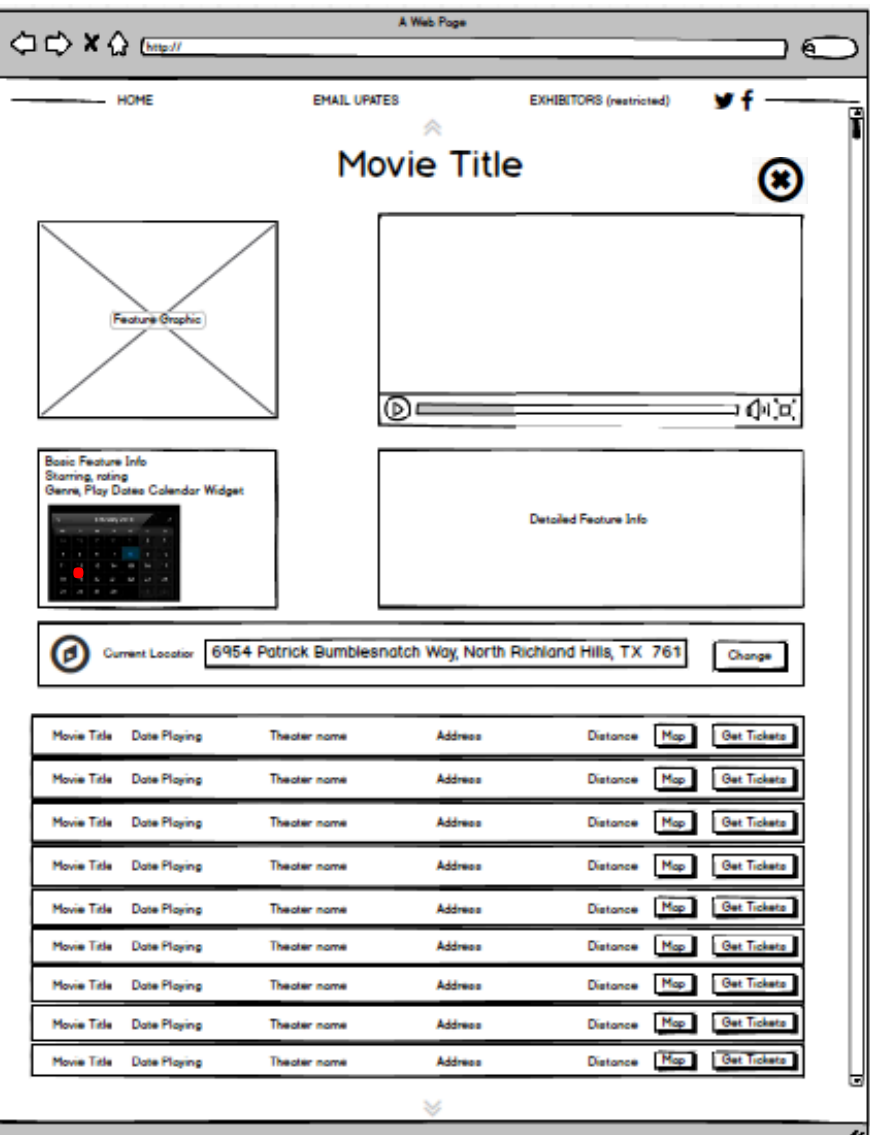

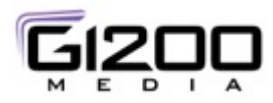

### Movie Page Interactions #2 (Now Playing, Theatrical Schedule, Coming Soon)

|                                                                             |                 | A Web Poge       |                        |                 |
|-----------------------------------------------------------------------------|-----------------|------------------|------------------------|-----------------|
|                                                                             |                 | _                |                        |                 |
| HOME                                                                        | EMAIL UPAT      | res              | EXHIBITORS (restricted | ⊻ f             |
|                                                                             | Mo              | vie Title        | e                      | ×               |
|                                                                             | _               |                  |                        |                 |
| (Feature Graphic                                                            |                 | <u> </u>         |                        | <u>መር የ</u>     |
| Buris Extern late                                                           |                 |                  |                        |                 |
| Board Hedrume Info<br>Storming, roting<br>Genne, Play Dates Calendar Widget |                 |                  | Detailed Feature Info  |                 |
| Currient Location 6954                                                      | Patrick Bumbles | natch Way, North | Richland Hills, TX 7   | 61 Change       |
| Movie Title Date Playing                                                    | Theoter nome    | Address          | Distance               | Map Get Tickets |
| Movie Title Date Playing                                                    | Theater name    | Address          | Distance               | Map Get Tickets |
| Movie Title Date Playing                                                    | Theoter nome    | Address          | Distonce               | Map Get Tickets |
| Movie Title Date Playing                                                    | Theoter nome    | Address          | Distonce               | Map Get Ticketo |
| Movie Title Date Playing                                                    | Theater name    | Address          | Distance               | Map Get Tickets |
| Movie Title Date Playing                                                    | Theater name    | Address          | Distonce               | Map Get Tickets |
| Movie Title Date Playing                                                    | Theater name    | Address          | Distance               | Map Get Tickets |
| Movie Title Dote Playing                                                    | Theater name    | Address          | Distance               | Map Get Tickets |
| Movie Title Date Playing                                                    | Theater name    | Address          | Distonce               | Map Get Tickets |
|                                                                             |                 | *                |                        |                 |

Calendar Widget

- User can Change Date
  - Theater locations update
- User can Change Month
  - Theater locations update
- User can Change Location
  - Theater locations for date selected update
- Available Dates are Highlighted in the Calendar Widget and are selectable
- Dates not available are NOT highlighted and NOT selectable

#### Listings Table

- Listings table shows
  - Movie Title
  - Date playing or Date Range if available
  - Theater Name
  - Theater Address
  - Distance from User's specified location
  - "MAP" Button
  - "GET TICKETS" Button
- Listings table 'appears' to be a table, but they are a series of accordion headers which expand to show a map when "MAP" button is selected

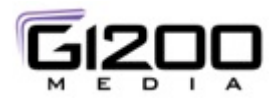

#### Movie Page Interactions #3 (Now Playing, Theatrical Schedule, Coming Soon)

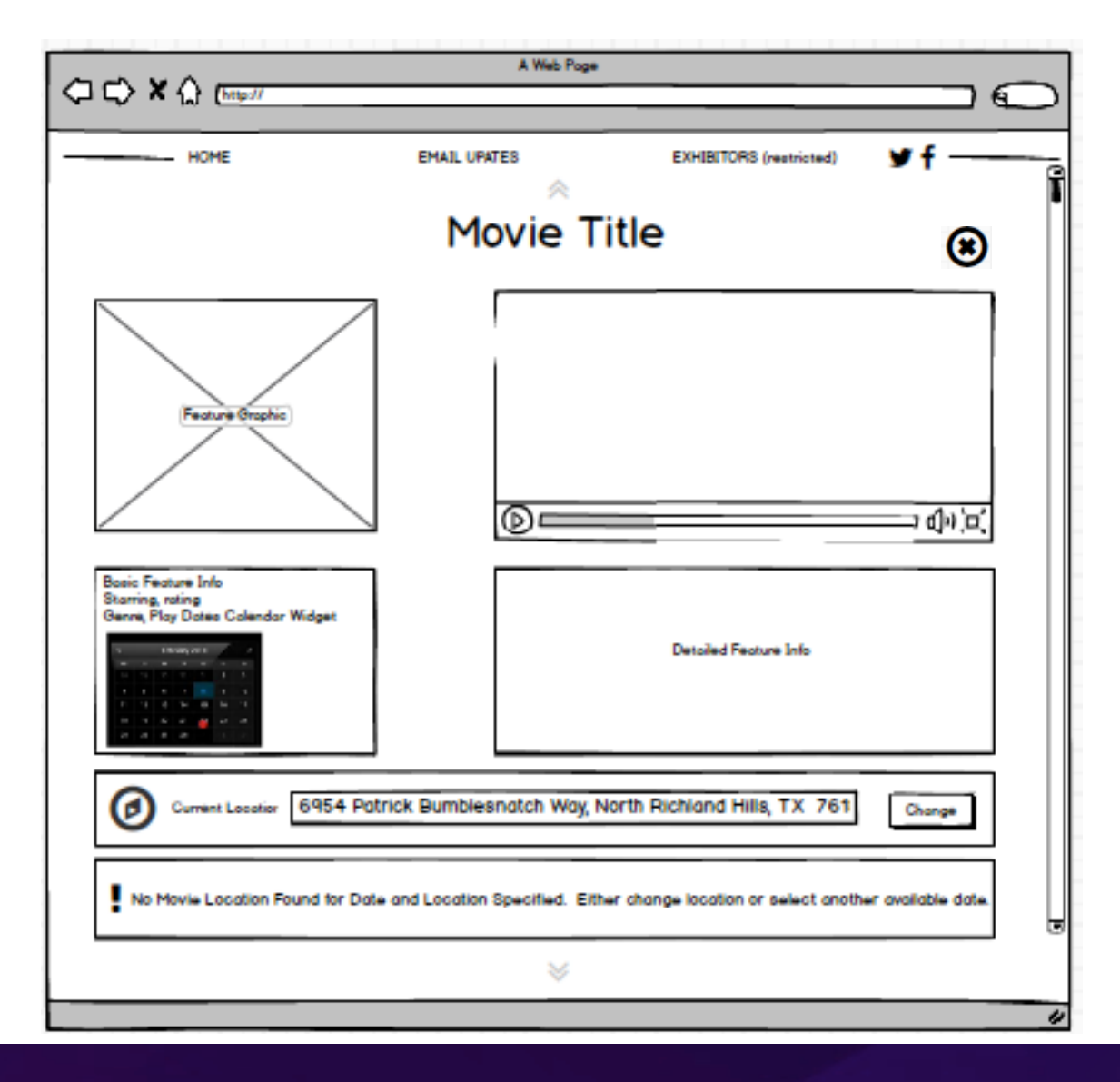

#### No Locations Found

- In the scenario where a user
  - Selects a Valid Date for a Movie
  - Is in a location where the movie will NOT be playing within 100 miles

OR

- Has changed location which had listings within 100 miles to a location where there is NOT listing data
  - Replace table area with informational block as denoted below
    - "No Movie Location Found for Date and Location Specified. Either change location or select another available date."
- Changing Date OR Location where listing data is available restores the listings table

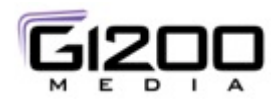

### Movie Page Interactions #4 (Now Playing, Theatrical Schedule, Coming Soon)

|                                                                             | A W                 | leb Poge        |                       |             |
|-----------------------------------------------------------------------------|---------------------|-----------------|-----------------------|-------------|
|                                                                             |                     | _               |                       |             |
| HOME                                                                        | EMAIL UPATES        | Ð               | HIBITORS (restricted) | ¥ f         |
|                                                                             | Movi                | e Title         |                       | ۲           |
| Fedure Oraphic                                                              | 0                   |                 |                       |             |
| Basic Festure Info<br>Starring, rating<br>Genre, Flay Dates Calendar Widget |                     | De              | taled Feature Info    |             |
| Current Location 6954 Po                                                    | atrick Bumblesnatch | Way, North Rich | land Hills, TX 761    | Change      |
| Movie Title Date Playing                                                    | Theater name        | Address         | Distance Map          | Get Tickete |
|                                                                             |                     |                 |                       | ۲           |
|                                                                             |                     |                 |                       |             |
|                                                                             |                     |                 |                       |             |
| Movie Title Date Playing                                                    | Theater name        | Address         | Distance Map          | Get Tickets |
|                                                                             |                     | *               |                       |             |
|                                                                             |                     |                 |                       |             |

Table Buttons

- Map Button for Listing opens up location of Theater in a map view directly under the corresponding listing
  - Opening Map pushes the contents of the table down the page
  - Closing Map brings the contents of the table back together again
  - Map can be collapsed by using "X" in upper right hand corner of map
- Get Tickets Button hands the user off to the ticket seller
- Entire "Movie Title" section can be collapsed by using "X" in the upper right hand corner of that section

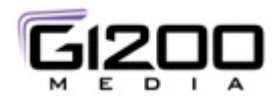

# **Theatrical Schedule #1**

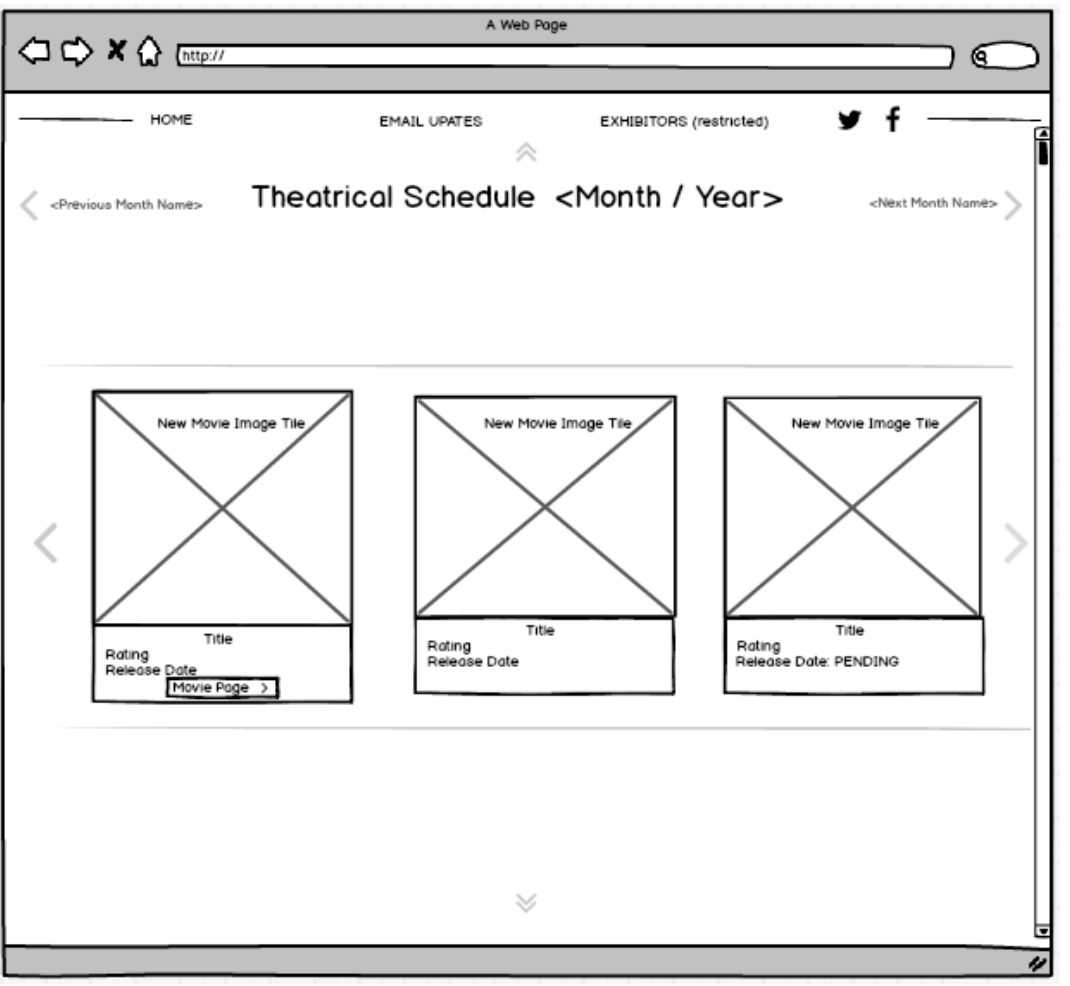

#### NOTE: "EXHIBITORS" will NOT BE DISPLAYED in the MOBILE/TABLET versions

Theatrical Schedule Page

- Theatrical Releases are shown in a carousel by Month / Year (default is present month, present year)
- User can Navigate backward and forward in time
- User can change month via Chevrons moving forward or backward in time
  - In the event they cannot move back or forward the respective chevron disappears
- Movie Cards behave similarly to "Now Playing" movie cards with the following exceptions
  - IF a Movie Page does NOT exist for the movie, the movie card does not have a "Movie Page" Button
  - IF a Movie does not yet have a release date, "PENDING" is shown in the card footer for Release Date.
  - IF a Movie does not have active listings, then the Calendar Widget on the Movie page (if present) is NOT SHOWN
  - IF a Movie does not have descriptive text, then the back of the card reads "INFORMATION NOT AVAILABLE AT THIS TIME"
  - Movie Card Footer contains
    - Movie Title
    - Movie Rating
    - Movie Release Date (past, present or future or PENDING)
    - Movie Page Button (if created)

#### 8/18/15

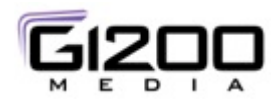

# **Coming Soon #1**

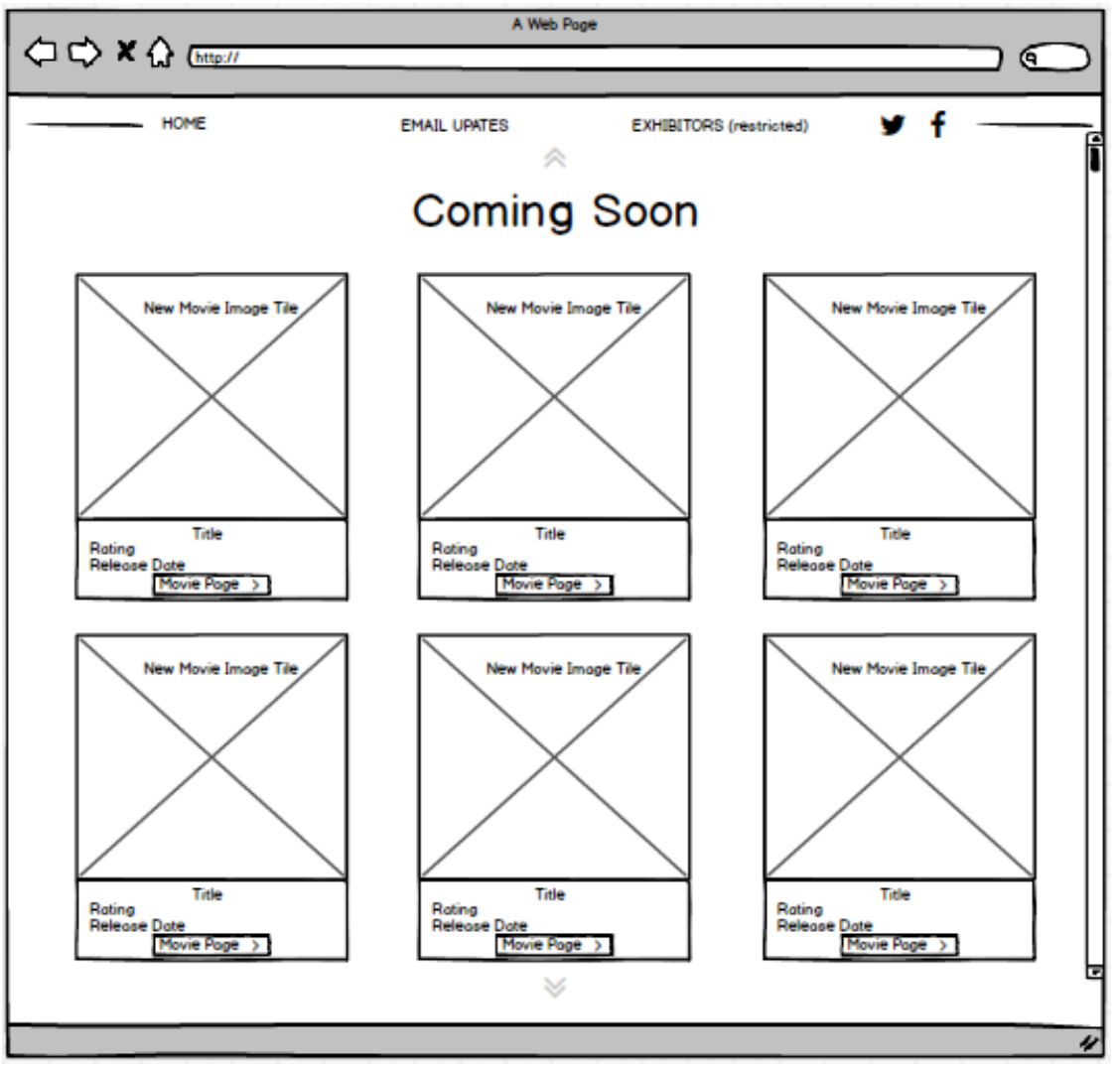

#### Coming Soon Page

- Coming Soon page displays a series of movie cards for upcoming movies
  - If known / created, show
    - Rating
    - Release Date (future, PENDING)
    - Movie Page Button (if movie page has been created)
    - FLIP image portion of card contains:
      - Movie Synopsis
      - Message "No Synopsis Currently Available"
- Page should be able to show two rows of three movies (or dictated by card size)

# **Exhibitors**

#### Desktop ONLY

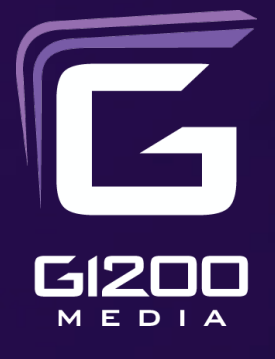

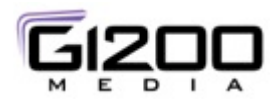

### Exhibitors Section – Section 1 Login (#1)

| A Web Frage                                                                                                    | <ul> <li>EXHIBITORS (ref</li> <li>Exhibitor log pages of the pages of the separate pages of the separate pages of the chevron"</li> </ul> | estricted)<br>gin launches a login dialog and ena<br>e website.<br>or pages of the website are NOT P.<br>ge grouping (separate URL)<br>itor has logged in, the "EXHIBITOR                                                                                                    | ables the drop down menu for the exhibitor<br>ART of the main page, but constitute a<br>S″ link turns into "user icon + down                                                                                                    |
|----------------------------------------------------------------------------------------------------|----------------------------------------------------------------------------------------------------|----------------------------------------------------------------------------------------------------|----------------------------------------------------------------------------------------------------|
| Background Image                                                                                                    | <ul> <li>The Navigat<br/>the main pa</li> </ul>                                                                                           | tion header persists through the exage                                                                                                    | xhibitors section to allow them to go back to                                                                                                    |
| This is a restricted access or<br>You must have an email and password to<br>Access to this areais not available on M<br>Email<br>Password<br>Submit Forgot Password<br>Your password has been sent to the effile.<br>Please check your email and re-try you<br>Close | rea<br>to log in<br>lobile Devices                                                                                                    | The entered email and password combination is<br>not valid.<br>Please try again.<br>Close<br>This is a restricted access area<br>u must have an email and password to log in<br>cess to this areais not available on Mobile Devices<br>nail<br>ssword<br>Submit Forgot Password | <ul> <li>Login fields have standard field validation         <ul> <li>Valid email address format and not blank</li> <li>Valid Password format (not blank)</li> </ul> </li> <li>The Submit button is NOT enabled on the submit form until field validation has passed for both email and password entry fields</li> <li>The Cancel button is always enabled</li> </ul> |

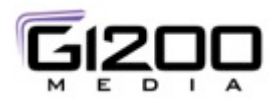

### **Exhibitors Section – Page Layout**

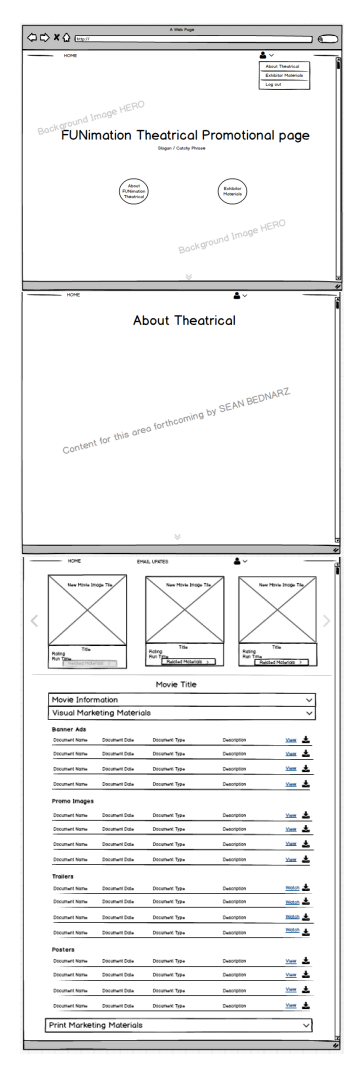

- Exhibitors section is a long scrolling page with jump-to points
  - "About Theatrical"
  - "Exhibitors Materials"
  - The landing page is the marketing/self promotional for FUNImation Theatrical

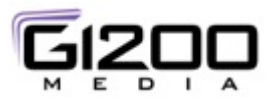

### Exhibitors Section – Section 1 After Login (#2)

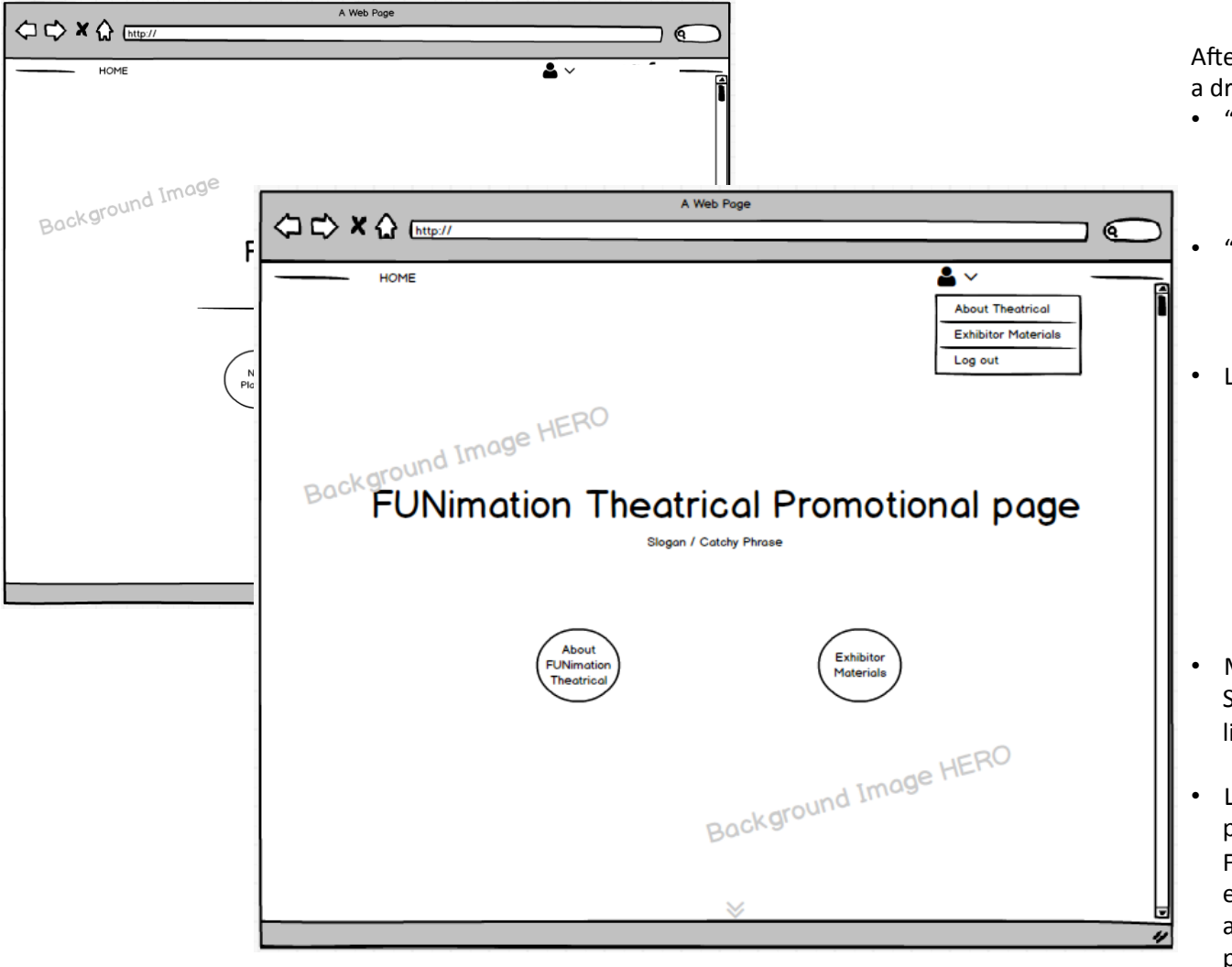

After Login, the "Exhibitor" option has a drop down menu populated with

- "About Theatrical"
  - Takes user to the "About Theatrical" section of the exhibitor website
  - "Exhibitor Materials"
    - Takes user to the "Exhibitor Materials" of the Exhibitor section of the website
- Log out
  - Immediately logs out the user
  - Restores the navigation to "EXHIBITORS (restricted)
  - Returns the user to the NON login portion of the website, section #1
- Main nav updates and does NOT SHOW Social Links or Email Updates link
- Landing page for theatrical is a promotional/marketing page for FUNimation Theatrical selling to the exhibitors how wonderful we are and how much we've sold in the past

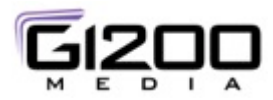

### **Exhibitors Section – About Theatrical**

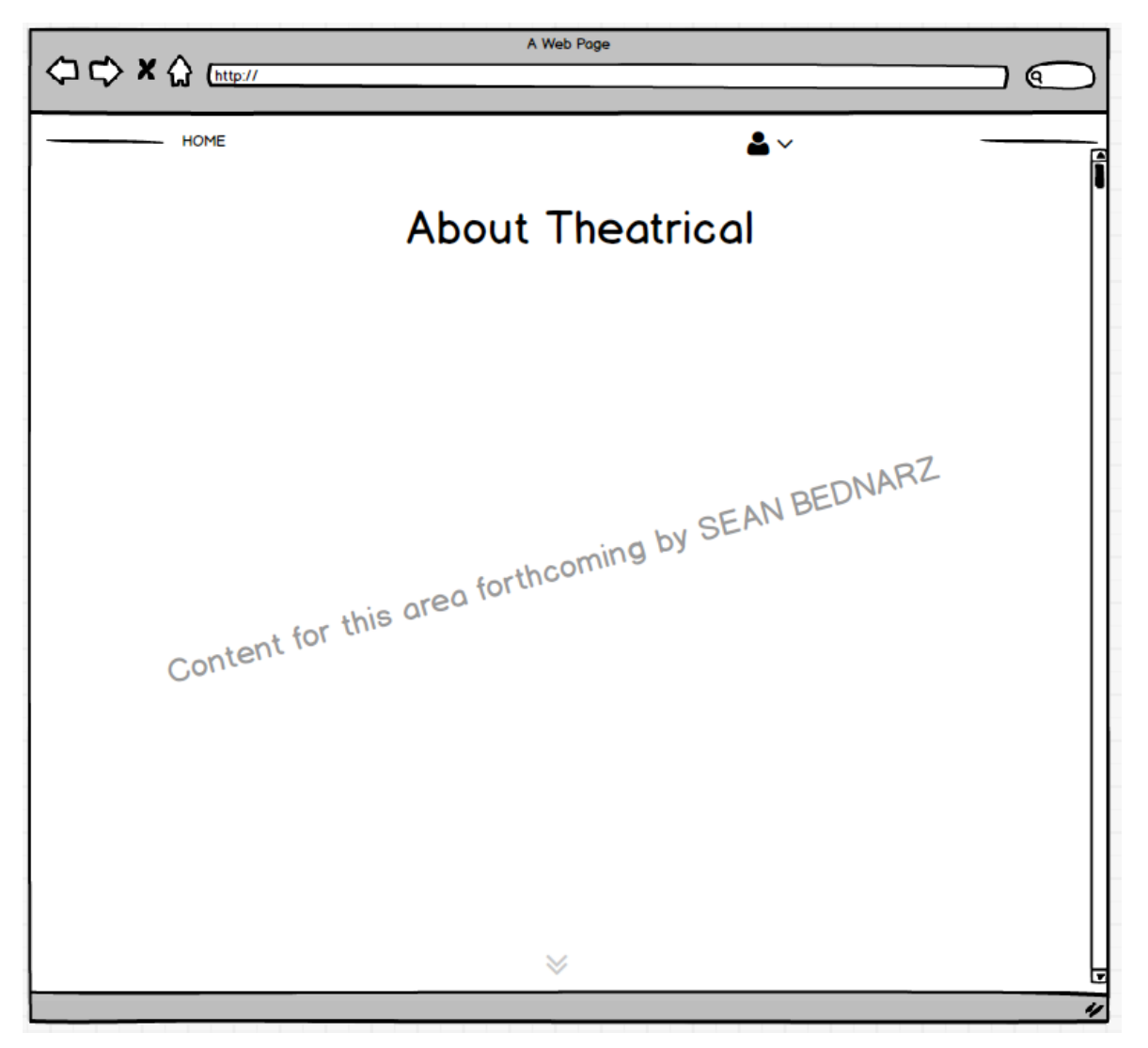

Upon selecting the 'About Theatrical" link, the user is taken to the About Theatrical section of the Exhibitors' website (this is the FIRST section of the Exhibitor portion of the website

- Content is forthcoming as of 06/01/2015 by SEAN BEDNARZ (not received as of 08/15/2015)
- This page cannot be designed until material is provided
- User clicks the down chevrons to move to the "Select a Movie" portion of the webpage

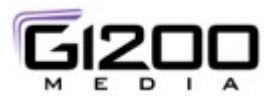

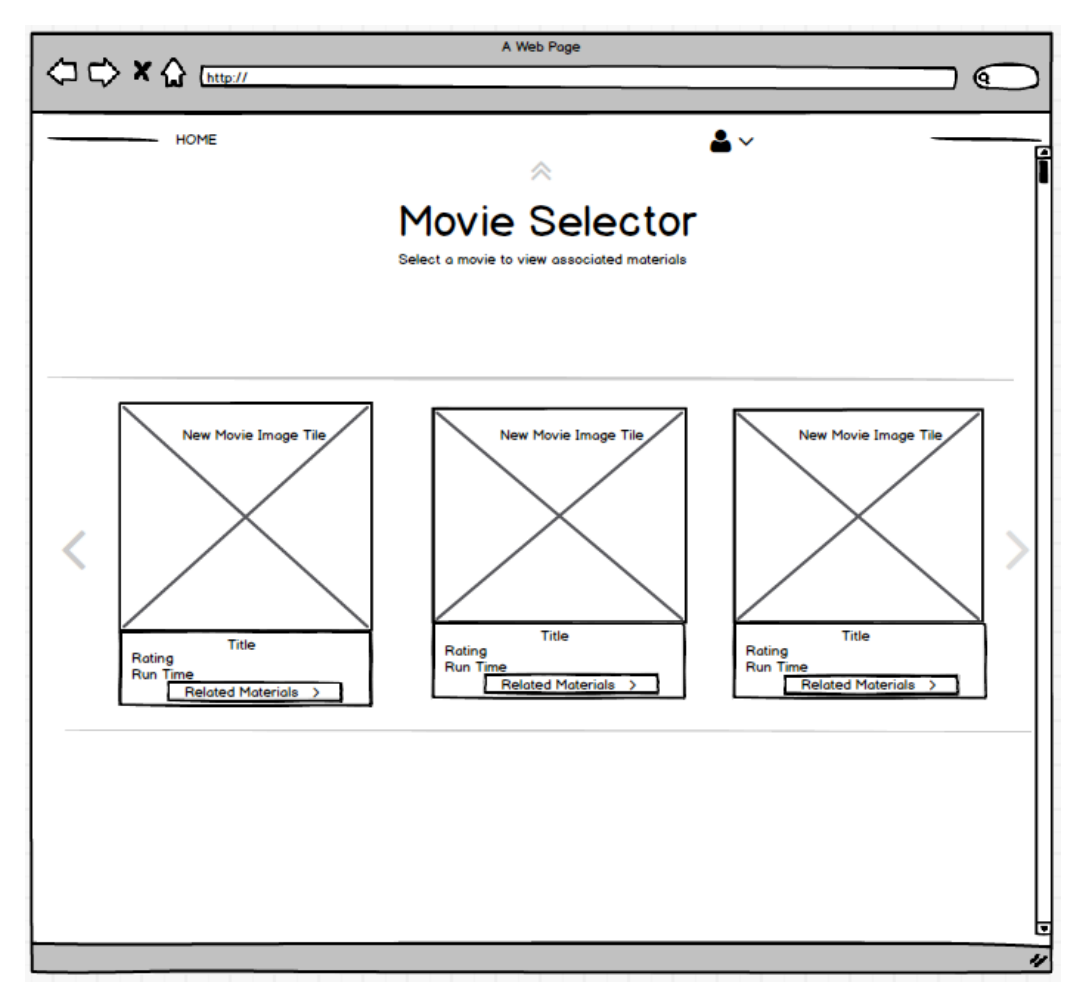

Upon selecting the 'Exhibitor Materials" link, the user is taken to the Movie Selector section of the Exhibitors' website

- Nav bar updates to remove social links
- Nav bar updates to remove "Email Updates" link
- Home link takes user back to the non logged in portion of the website

#### Movie Selector Page

- User is presented with a series of one or more movie cards they <u>have the authority to view</u> (and have access to their associated materials)
- Movie cards are in a carousel format
  - Cards load three (or less at a time)
  - If more than three cards, then left and right chevrons become active and allow the user to browse cards
  - Movie cards behave the same (two sided, flip based on mouse over with movie description on the back side)
  - "Related Materials" selects the movie and displays the grouping of accordions directly below the carousel
    - Movie information accordion
    - Visual Marketing Material accordion
    - Print Marketing Material accordion

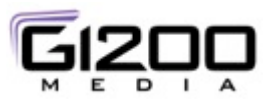

|                      | A Web Page                                                    |                      |
|----------------------|---------------------------------------------------------------|----------------------|
| くしい 本 (小 [http://    |                                                               |                      |
| НОМЕ                 |                                                               | <b>۲</b>             |
|                      | Movie Selector<br>Select a movie to view associated materials |                      |
| New Movie Image Tile | New Movie Image Tile                                          | New Movie Image Tile |
|                      | Movie Title                                                   |                      |
| Movie Information    |                                                               | ~                    |
| Visual Marketing Ma  | terials                                                       | ~                    |
| Print Marketing Mate | erials                                                        | ~                    |
|                      |                                                               |                      |

Upon selection of a movie

- Three accordions appear along with the selected movie title below the movie carousel
  - "Movie Information" contains either in separate documents of in one document the following (all downloadable):
    - Ticketing Information
    - Movie Description
    - Cast Listing
    - Ratings Info
  - "Visual Marketing Materials" (all downloadable) List format
    - Banner Ads
    - Promo Images
    - Trailers
    - Posters
  - "Print Marketing Materials" (all downloadable)
    - Marketing Plans
    - Program Guides
    - Sales Sheets
    - Press Releases

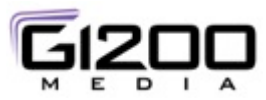

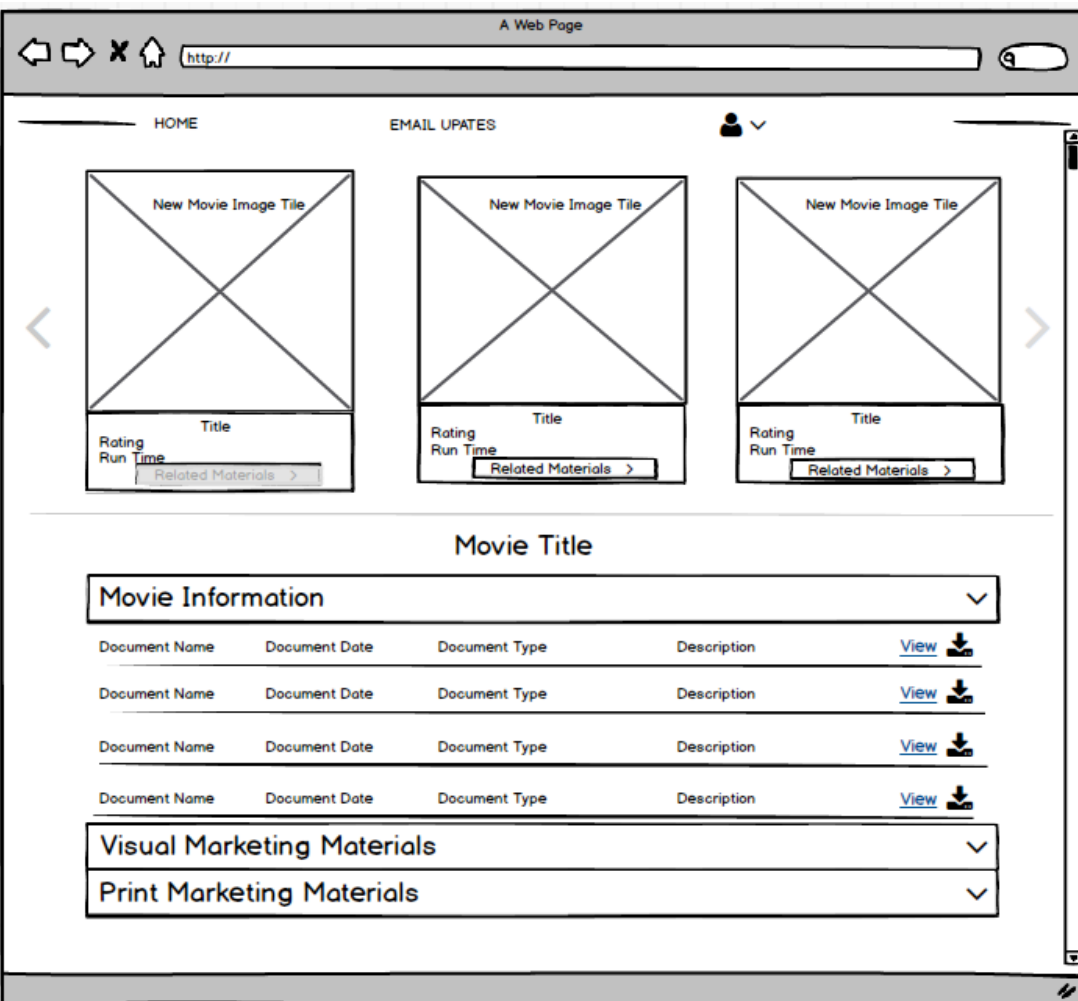

Movie Information Section

- The movie information section contains the following documents for download or view
  - Ticketing Info
  - Movie Descriptions
  - Cast Listings
  - Ratings info
- Button selected shows 'selected state' to serve a s cue as to which movie info they're viewing
- Allows user to change movie selected from this view

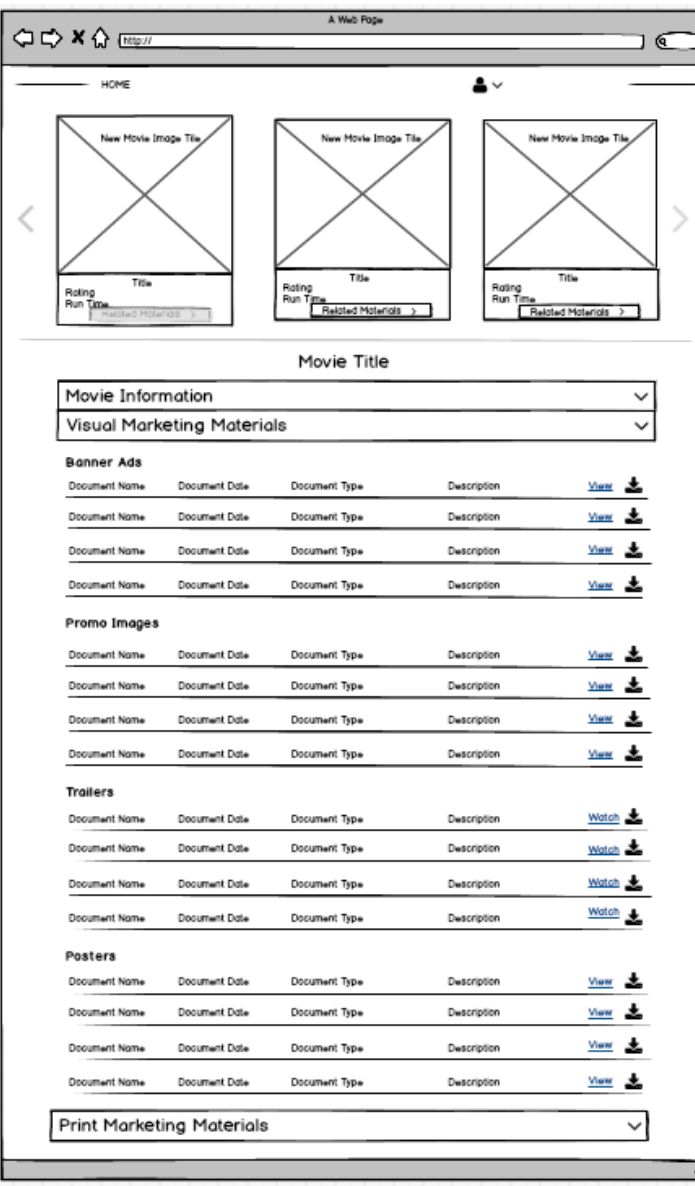

Visual Marketing Materials

- The Visual Marketing Materials is divided into four sections, ALL of which expand when the accordion is opened. They are displayed in LIST FORMAT.
  - Banner Ads
    - List of Banner Ads with associated information (size, resolution, description)
    - Ability to View and Download
  - Promo Images
    - List of Promo Images with associated information (size, resolution, description)
    - Ability to View and Download
  - Trailers
    - List of Trailers with associated information (Resolution, length, description)
    - Ability to Watch and Download
  - Posters
    - List of Posters with associated information (Size, description)
    - Ability to view and Download

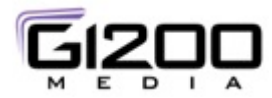

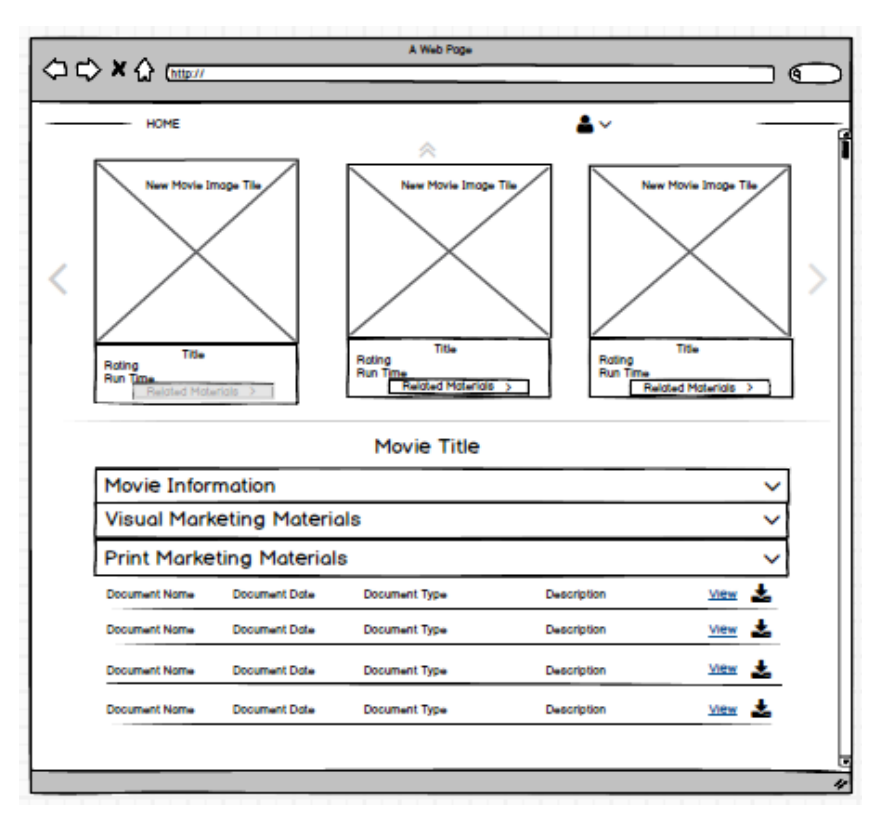

Print Marketing Materials

- The Visual Marketing Materials is a list of all print marketing materials labeled and described appropriately. They are displayed in LIST FORMAT. They will all be available to view online and download. The list will contain:
  - Marketing Plans
  - Program Guides
  - Sales Sheets
  - Press Releases

# **Theatrical Website Mobile Version**

**Tablet Portrait and Mobile Phone** 

### **Mobile – Page Structure**

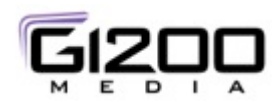

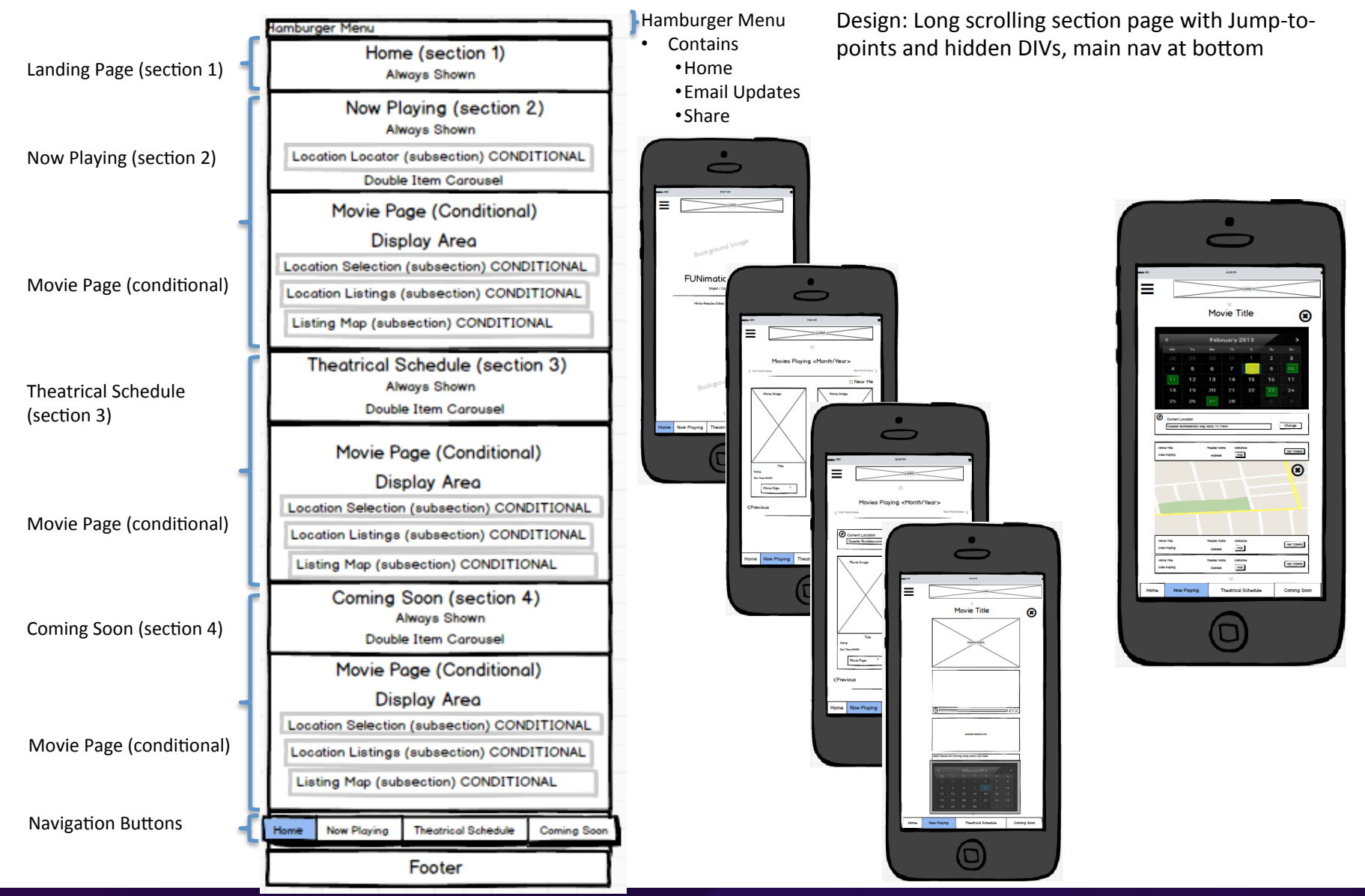

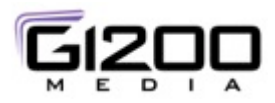

### **Logic – Mobile Version**

- Same as desktop version with the following exceptions
  - No "Exhibitors" section will be shown (not available)
    - Phone and all Tablet versions ONLY
  - Carousel will only contain up to TWO cards (Playing Now & Theatrical Schedule)
    - Phone and Tablet portrait versions ONLY
  - Coming Soon with have a carousel containing up to TWO cards
    - Phone and Tablet versions ONLY
  - Calendar widget will become active as a MODAL overlaying the screen
    - Phone and all Tablet Versions ONLY
  - Movie cards image section does NOT FLIP to reveal movie synopsis
    - Phone and Tablet Portrait Versions ONLY

#### **Mobile – Hamburger Menu States**

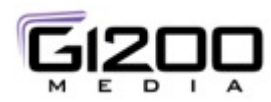

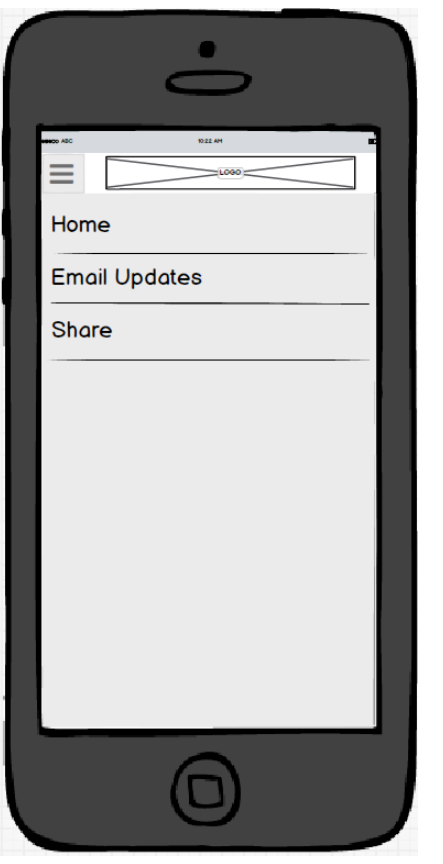

#### Hamburger Menu contains three items

- Home (takes user to section 1 of web page)
- Email Updates (drawer slides down allowing user to enter email)
- Share On Social (drawer slides down allowing user to tweet/post to Facebook the PAGE and SECTION the user is currently on)

| Home                                     |                    |
|------------------------------------------|--------------------|
| Email Updates                            | ation Theotrical   |
| Email                                    |                    |
| Share                                    |                    |
| owertyu<br>Asdfohi<br>Azycybi<br>Mzvcybi | )IOP<br>JKL<br>)MO |
|                                          |                    |

Hamburger Menu with Email Updates expanded

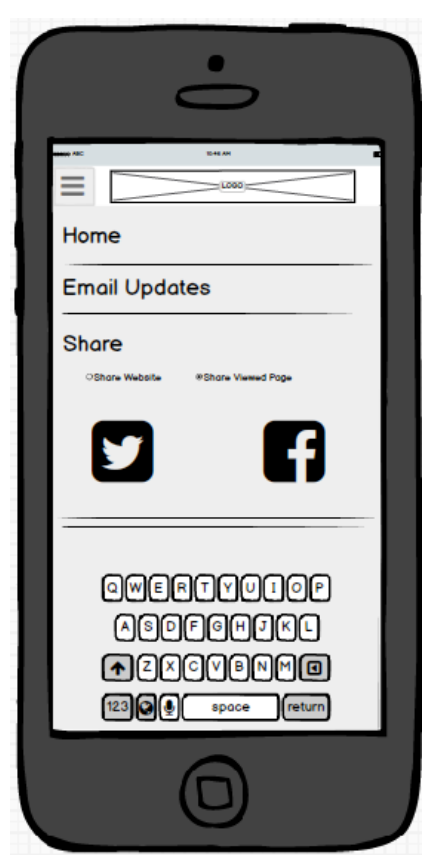

Hamburger Menu with Share expanded

- Radio Buttons
  - "Share Website" Main website URL + metadata (by marketing TBD)
  - "Share Viewed Page" DEFAULT Last viewed page URL + metadata (by marketing TBD)
- Twitter
  - Opens Twitter Dialog
- Facebook
  - Opens Facebook Dialog

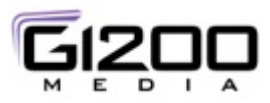

# Mobile – Main Page – Section 1 Initial State

|          |             | •                                    |             |
|----------|-------------|--------------------------------------|-------------|
| neco ADC |             | 0407 AM                              |             |
| ≡        |             | L000                                 | $\leq$      |
|          | Back        | ground Image                         |             |
|          | FUNir       | nation LOG<br>Slogan / Catchy Phrase | 0           |
|          | Movie Re    | lease Dates, News and Information    |             |
|          |             |                                      |             |
|          |             |                                      |             |
|          | Bac         | ckground Image                       |             |
|          |             | *                                    |             |
| Home     | Now Playing | Theatrical Schedule                  | Coming Soon |
|          |             |                                      |             |

#### Mobile Landing Page

Design: Long scrolling section page with Jump-to-points and hidden DIVs Bottom buttons jump to their respective page sections; Down chevrons show the user they can swipe down instead of using the Jump-to links at the bottom of the page (up chevron is not shown)

- Default landing is section 1 (FUNimation LOGO page w/background image)
- Now Playing (monthly)
  - Movies currently playing
  - Includes locator
  - Swipe to Next Month
  - Swipe to Last Month
- Theatrical Schedule
  - Listing of Current and Future (possibly past) Movies from FUNimation
- Coming Soon
  - Listing of not-yet-playing movies including those whose dates have been set and those whose dates have not been set

#### Navigation

- Hamburger Menu
  - Contains
    - HOME
    - EMAIL UPDATES
    - SOCIAL LINKS (Twitter Facebook)
    - NOTE: "EXHIBITORS" is NOT shown in the mobile versions of the website
- Bottom Buttons (Main Nav)
  - Home (takes user to section 1, default landing)
  - Now Playing (takes user to section 2, Now Playing)
  - Theatrical Schedule (takes user to section 3, Theatrical Schedule)
  - Coming Soon (takes user to section 4, Coming Soon)
  - Buttons also serve as a reminder as where the user is in the interface as they change to highlighted when the user is in the corresponding section of the webpage

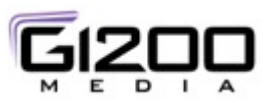

### Mobile – Now Playing – Section 2 Initial State

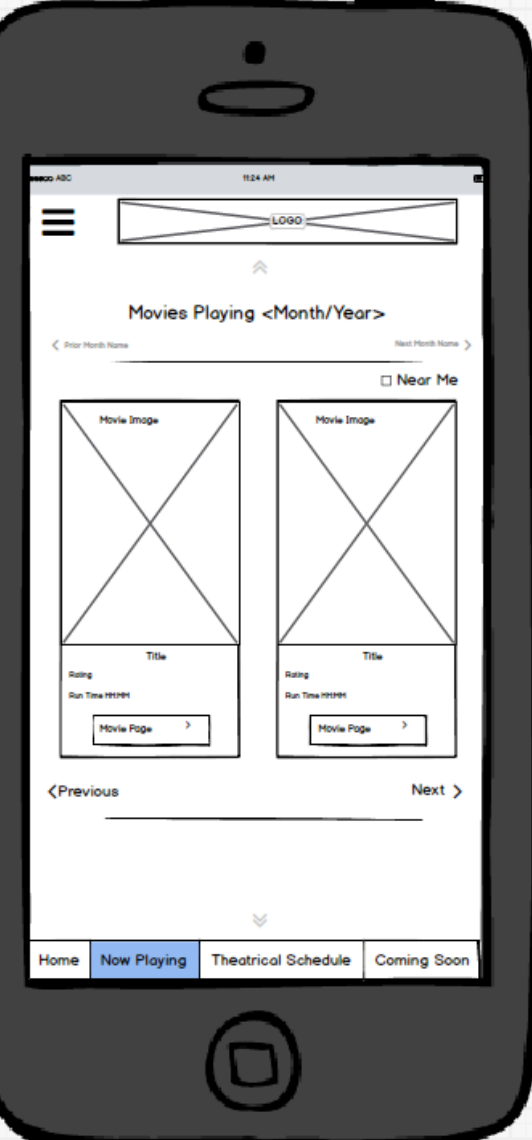

#### Now Playing (section2)

#### Displays

- Title "Movies Playing" <Month/Year>
  - Associated "Next Month" Chevron swipes to next month (increments via month only at this time)
  - Associated "Prior Month" Chevron swipes to prior month (increments via month only at this time)
  - If no data exists for Next or Prior month, the respective label and chevron is disabled and not shown
- Horizontal Rule to separate Month selector & title from below carousel
- Carousel Area Contains
  - "Near Me" checkbox to filter the results based on system location information and to open the Location Locater to show user's location and allow them to change location
  - TWO Movie Tiles with same footer information & button as in desktop version
  - Associated "Next" Chevron to indicate there are more movies and to allow the user to swipe to the next two
  - Associated "Previous" Chevron to indicate there were more movies prior and to allow the user to swipe to the previous two
  - If no data exists for Next or Prior month, the respective label and chevron is disabled and not shown
  - Horizontal Rule to separate carousel area from the body of the page
- "Now Playing" Page button is highlighted when user is in this section
- "UP" Chevron shows user they can swipe up the page
- "DOWN" Chevron shows the user they can swipe down the page

### **Mobile – Movie Card Interactions**

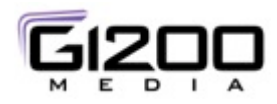

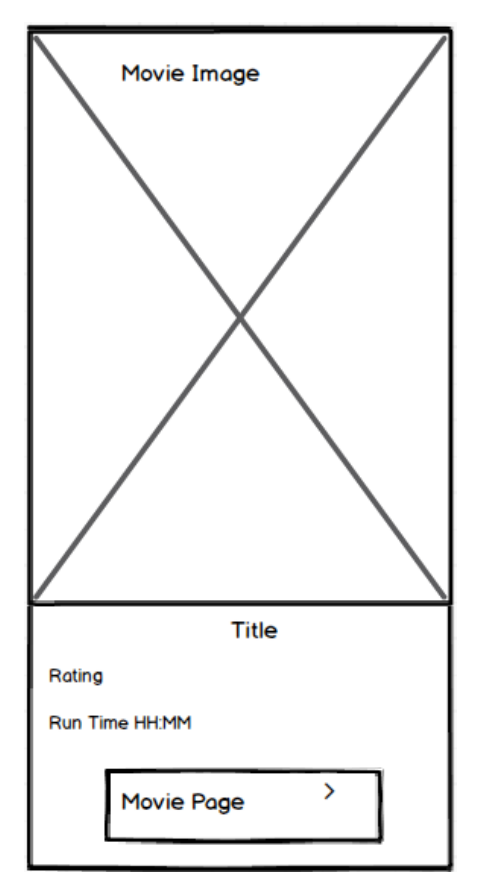

#### Movie Cards (Mobile – Tablet Portrait & Mobile Phone)

Displays

- Movie Image Tile Section
- Movie Info Section (footer)
- "Movie Page" button

Interactions

• For the Tablet Portrait & Mobile Phone version, the image area does NOT FLIP to reveal Movie Description (that information is located on the Movie Page)

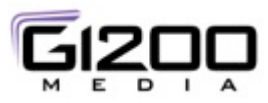

### Mobile – Now Playing – Section 2 Near Me Activated

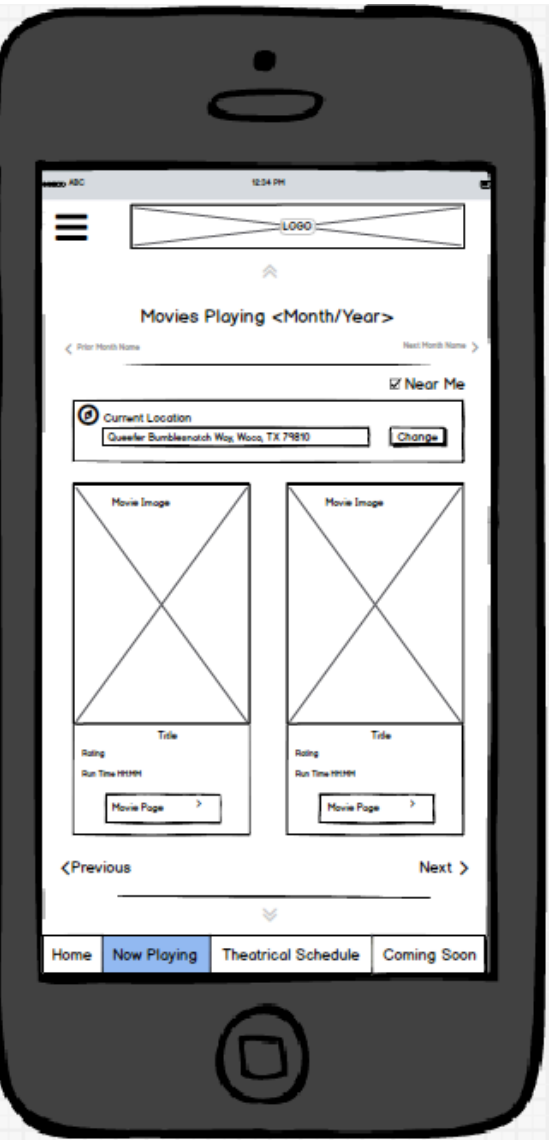

#### Now Playing (section2) "Near Me" activated

Checking "Near Me"

- Displays the Location Locator with the current system location displayed (or message that no location has been set)
- The location locator appears below the checked "Near Me" checkbox and above the movie tiles in the carousel section as delineated by the Horizontal Rules (this is a hidden section that is only displayed when the "Near Me" box is checked)
- The appearance of the location locator pushes the page DOWN so the user remains anchored at the top of the page

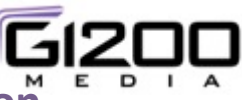

### Mobile – Now Playing – Section 2 Near Me, change location

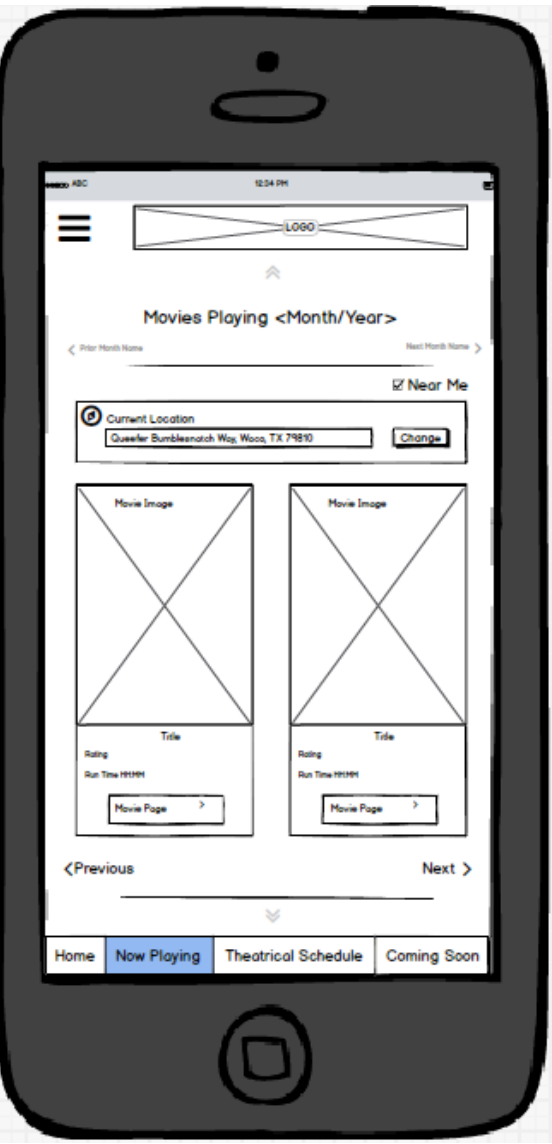

#### Now Playing (section2) "Near Me" activated, change location

#### Displays

- Title "Movies Playing" < Month/Year>
  - Associated "Next Month" Chevron swipes to next month (increments via month only at this time)
  - Associated "Prior Month" Chevron swipes to prior month (increments via month only at this time)
  - If no data exists for Next or Prior month, the respective label and chevron is disabled and not shown
- Horizontal Rule to separate Month selector & title from below carousel
- Carousel Area Contains
  - "Near Me" checkbox to filter the results based on system location information and to open the Location Locater to show user's location and allow them to change location
  - TWO Movie Tiles with same footer information & button as in desktop version
  - Associated "Next" Chevron to indicate there are more movies and to allow the user to swipe to the next two
  - Associated "Previous" Chevron to indicate there were more movies prior and to allow the user to swipe to the previous two
  - If no data exists for Next or Prior month, the respective label and chevron is disabled and not shown
  - Horizontal Rule to separate carousel area from the body of the page
- "Now Playing" Page button is highlighted when user is in this section
- "UP" Chevron shows user they can swipe up the page
- "DOWN" Chevron shows user they can swipe down the page

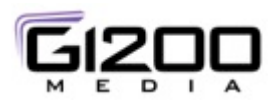

### **Mobile – Location Locator States**

| Ø   | Current Location                         |   |              |
|-----|------------------------------------------|---|--------------|
|     | Queefer Bumblesnatch Way, Waco, TX 79810 |   | Change       |
|     |                                          |   |              |
| ୲ଡ଼ | Set Location                             |   | Oat Location |
|     | Enter City, State or Zip Code            | 1 | Set Location |
| ര   | Set Leastin                              |   |              |
| P   | Location Not Valid                       | ٦ | Set Location |
|     | Please Try Again                         | - | CCC 2000001  |

Set Location

- When location is detected by system or cookie or input, display current location and provide the ability to change
- When location is NOT detected, prompt the user to input the information and click Set Location to submit to the system
- When non valid location is entered, system will return error message and allow user to try again.
- Touching in the entry field clears the error and allows for input.(brings up keyboard)

|               | •                                                                |
|---------------|------------------------------------------------------------------|
| ABC           |                                                                  |
| =             |                                                                  |
|               | Movies Playing <month year=""></month>                           |
| < Prior Handb | Nome Net! Honth Nome >                                           |
| Ø 00          | rrent Location<br>usefer Bumblesnatch Way, Wood, TX 79810 Change |
|               | bis Inge                                                         |
|               | )WERTYUIOP<br>Asdfghjkl<br>NZXCVBNMO                             |
| 12            | 23 🛛 🗐 space (return)                                            |
|               |                                                                  |

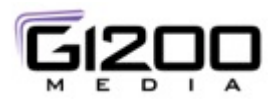

### Mobile – Movie Page – Initial State

|      | <u> </u>                                                                                                    |           |  |
|------|----------------------------------------------------------------------------------------------------|-----------|--|
| =    | 1.000                                                                                                    |           |  |
| _    | Movie Title                                                                                                    |           |  |
|      | ()                                                                                                    |           |  |
|      | Bate Heldre mo plantegitting elerine, nig oddet           Colspan="2">Colspan="2">Colspan="2">Colspan="2">Colspan="2">Colspan="2">Colspan="2">Colspan="2">Colspan="2">Colspan="2"           Colspan="2">Colspan="2">Colspan="2"           Colspan="2">Colspan="2">Colspan="2"           Colspan="2">Colspan="2"           Colspan="2">Colspan="2">Colspan="2"           Colspan="2">Colspan="2">Colspan="2"           Colspan="2"           Colspan="2" <th co<="" th=""><th></th></th> | <th></th> |  |
| Home | New Playing Theatrical Schedule Coming Soon                                                                                                    |           |  |
|      |                                                                                                    |           |  |

#### Mobile – Movie Page – Initial State

Displays (in top to bottom order)

- "UP" Chevrons to show user they can swipe up
- Movie Title
- "X" to close the movie page section (collapses back to section2)
- Movie Image
- Video Player (Trailer)
- Full Movie Description
- Movie Info section
- Calendar widget icon (brings up calendar widget to choose date)
- "DOWN" Chevrons to show user they can swipe down
- Main Nav Buttons at bottom

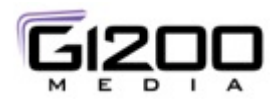

### **Mobile – Calendar Widget – Behavior**

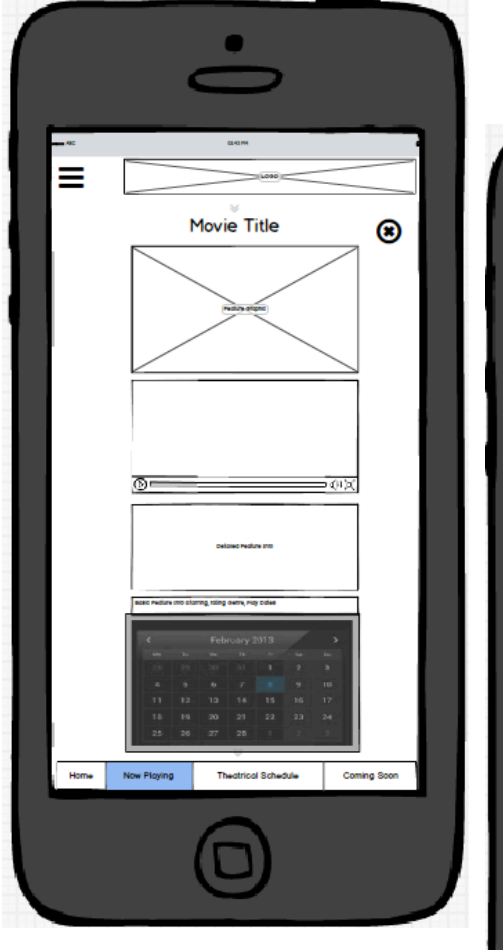

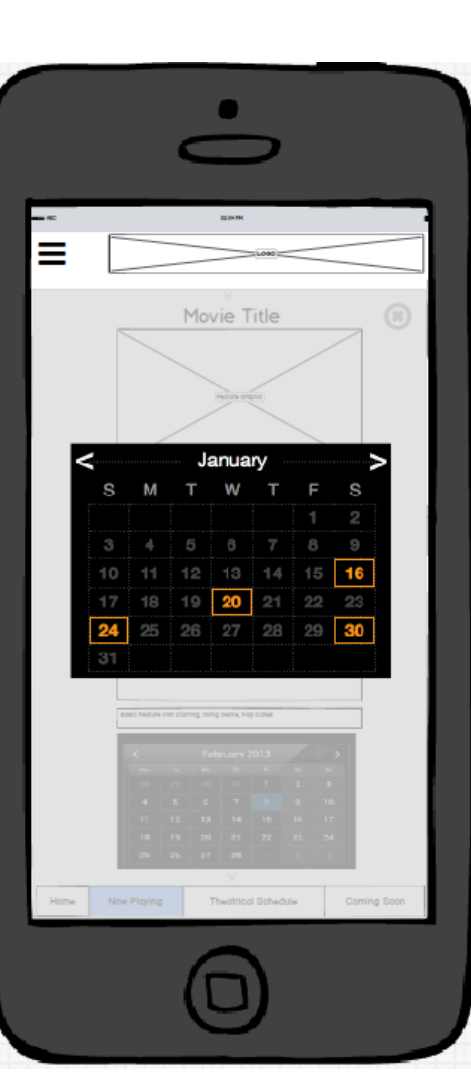

#### Mobile - Calendar Widget Behavior

- Calendar Widget in Mobile shows date Movie is playing
- Tapping widget greys out the background and brings the widget to the forefront
  - Allows months to be changed (via right and left chevrons)
  - Allows dates to be viewed in larger format
  - Allows a specific date to be chosen (by touching date to select)
  - Touching off target (not on an active date, not on a chevron or outside the widget on the modal) dismisses the calendar
  - Selecting an active date highlights it to show it is selected and dismisses the calendar taking the user back to the Movie Title Page WITH LISTINGS SHOWN
  - See NEXT PAGE for calendar widget color suggestions

| < |    |    | Ja | anua | ry |    |    |  |
|---|----|----|----|------|----|----|----|--|
|   | S  | Μ  | Т  | W    | Т  | F  | S  |  |
|   |    |    |    |      |    | 1  | 2  |  |
|   | 3  | 4  | 5  | 6    | 7  | 8  | 9  |  |
|   | 10 | 11 | 12 | 13   | 14 | 15 | 16 |  |
|   | 17 | 18 | 19 | 20   | 21 | 22 | 23 |  |
| 2 | 24 | 25 | 26 | 27   | 28 | 29 | 30 |  |
|   | 31 |    |    |      |    |    |    |  |

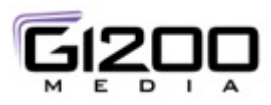

# Mobile – Movie Listings Page Behavior #1

|                             | -                                                 | ON PM           |             |  |  |
|-----------------------------|---------------------------------------------------|-----------------|-------------|--|--|
| ≡ [                         |                                                   |                 |             |  |  |
|                             | Movie                                             | Movie Title     |             |  |  |
| <                           | Februa                                            | ary 2013        | /           |  |  |
| Mo                          | Tu Me                                             | Th Pr           | Sa Su       |  |  |
| 4                           | 5 6                                               | 7               | 9 10        |  |  |
| 11                          | 12 13                                             | 14 15           | 16 17       |  |  |
| 18                          | 19 20                                             | 21 22           | 23 24       |  |  |
| 25                          | 26 27                                             | 28 1            | 2           |  |  |
| Curren<br>[Queek            | nt Location<br>er Dumbleenatch Wag Waca, TX 79010 |                 | Change      |  |  |
| Hovie Title                 | Theolar nome                                      | Distance        | Oet Ticketa |  |  |
| Movie Title                 | Theoler name                                      | Distonce        | Lau Tata    |  |  |
| Date Playing                | Address                                           | Нар             | ORC TOSHS   |  |  |
| Movie Title<br>Date Playing | Theolar nome<br>Address                           | Diatonce        | Oet Tickets |  |  |
| Movie Title                 | Theolar nome                                      | Distance        | Out Tickets |  |  |
| Date Playing                | Address                                           | Нар             |             |  |  |
| Novie Title<br>Date Playing | Address                                           | Map             | Get Ticketa |  |  |
| Movie Title<br>Date Playing | Theoler nome<br>Address                           | Distance<br>Hap | Get Tickets |  |  |
| Movie Title                 | Theoler nome                                      | Distorce        | Oet Tickets |  |  |
|                             | Address                                           | 199             |             |  |  |
| Date Playing                |                                                   |                 |             |  |  |

Mobile – Movie Listings

- After a date is selected in the calendar widget, the selected date is highlighted (the other open dates are denoted as well but in a visually distinguishable way from the 'selected' date.
- The calendar widget moves to the top of the Movie section and individual listings are shown below the location locator with the ability to go directly to the ticket vendor and to show a map of the theater location
- The table layout varies from the single line desktop version; it changes from a single line row to a double line row to accommodate the same information in less space along with providing more space between the buttons in the table row
- Listings are shown within a 100 mile radius of the user location
- The user can scroll down to see more listings (the table is not a scrollable list)
- "UP' Chevrons show that the user can swipe up the page
- "Down" Chevrons show that the user can swipe down the page

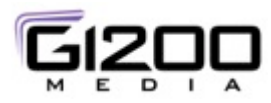

# Mobile – Movie Listings Page Behavior #2

| -                        | 60.00 PM                                     |                |
|--------------------------|----------------------------------------------|----------------|
|                          | Movie Title                                  | ۲              |
| *                        | February 2013                                | <i>, ,</i>     |
| No To                    |                                              | 34 34 C        |
| 4 5                      | 6 7                                          | 9 10           |
| 11 12                    | 13 14 15                                     | 16 17          |
| 18 19                    | 20 21 22                                     | 23 24          |
| 25 26                    | 27 28                                        | (1-2) 1:0 I    |
| Current Location         | OS WOY WECO, TX 74810                        | Change         |
| Home Tibe<br>Date Hoping | Access Hop                                   | out movels     |
| $\neg$                   | Η                                            | ۲              |
|                          |                                              |                |
| Home Tibe<br>Date Hoying | Actives H20                                  | out movala     |
| Home Tibe<br>Date Hojing | Treder nome Distonce                         | Oel Toxia      |
|                          | <ul> <li>The strike is Setting to</li> </ul> | fe Coming Soon |

Mobile – Movie Listings - Map

- If "Map" button is selected the drawer below the listing opens to show the map of the theater location
- The map can be closed by the "X" in the upper right hand corner of the map
- The entire movie listings section of the 'Now Playing' section can be closed via the "X" in the upper right hand corner of the page
- Selection the "Get Tickets" button, hands the user off to the ticket vendor

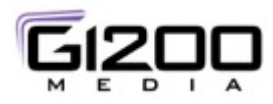

# Mobile – Movie Listings Page Behavior #3

|  | -  |             |               | 010 M | L090 | _  |    |  |  |
|--|----|-------------|---------------|-------|------|----|----|--|--|
|  |    | Movie Title |               |       |      |    | ۲  |  |  |
|  |    |             | February 2013 |       |      |    | >  |  |  |
|  | -  |             |               |       |      |    |    |  |  |
|  | 28 | 29          | 30            |       | 1    | 2  | 3  |  |  |
|  | 4  | 17          | 13            | 14    | 15   | 9  | 10 |  |  |
|  | 18 | 19          | 20            | 21    | 22   | 23 | 24 |  |  |
|  | 25 | 26          | 27            | 28    |      |    |    |  |  |
|  |    |             |               |       |      |    |    |  |  |
|  |    |             |               |       |      |    |    |  |  |

Mobile - Movie Listings - Error

- Since the user can change the date and location from this page (via input from the calendar widget and from the location locator widget)....
  - IF the user changes their location
    - The calendar widget updates to show month with available dates and comes forward (with mask on the background) for the user to choose a date
    - If no dates are available for the Movie/Location specified for that date, then an error message is displayed in the table section
    - If listings are available for the date/location, they are displayed in the table
  - IF the user activates the calendar widget and chooses another month
    - The Calendar widget updates with available dates and the user can dismiss the modal and go back to the listings section (listings table updates)
    - IF the user dismisses the calendar on a month where no listings are available, an error message is displayed in the table area and the user can either close the section or enter a new date/location combination.

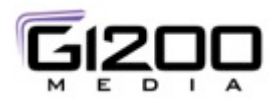

### **Mobile – Theatrical Schedule Page**

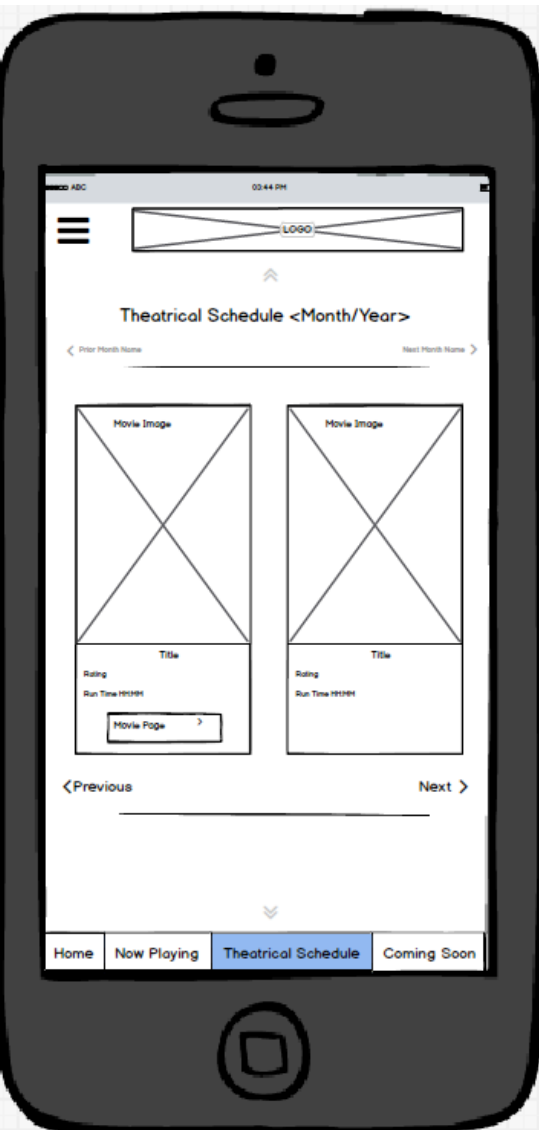

#### Mobile – Theatrical Schedule

- The Theatrical Schedule page behaves similarly to the desktop Theatrical Schedule page
  - Theatrical Releases are shown in a carousel by Month / Year (default is present month, present year)
  - User can Navigate backward and forward in time
  - User can change month via Chevrons moving forward or backward in time
    - In the event they cannot move back or forward the respective chevron disappears
  - Movie Cards behave similarly to "Now Playing" movie cards with the following exceptions
    - IF a Movie Page does NOT exist for the movie, the movie card does not have a "Movie Page" Button
    - IF a Movie does not yet have a release date, "PENDING" is shown in the card footer for Release Date.
    - IF a Movie does not have descriptive text, then the back of the card reads "INFORMATION NOT AVAILABLE AT THIS TIME"
    - Movie Card Footer contains
      - Movie Title
      - Movie Rating
      - Movie Release Date (past, present or future or PENDING)
      - Other info TBD
      - Movie Page Button (if created)
  - IF movie dates have NOT BEEN SCHEDULED/NOT KNOWN (no listings are active), then the calendar widget Location Locator is NOT SHOWN on the Movie Page Section.

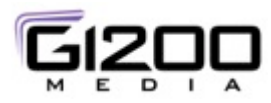

### Mobile – Coming Soon Page

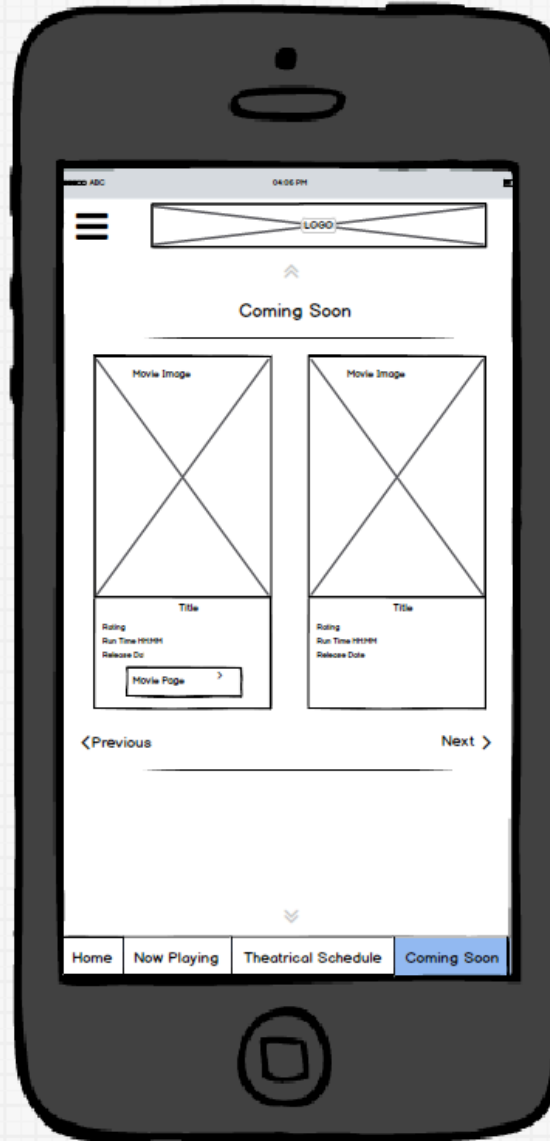

Mobile – Coming Soon Coming Soon Page

- · Coming Soon page displays a series of movie cards for upcoming movies
  - If known / created, show
    - Movie Graphic Image
    - Rating
    - Release Date (future date or Month/Year if known, PENDING otherwise)
    - Run Time (if known)
    - Other Info TBD
    - Movie Page Button (if movie page has been created)
- Page is similar to coming soon desktop function and layout
  - Movie Cards behave similarly to "Coming Soon" movie cards with the following exceptions
    - Coming Soon movie cards are in a carousel
    - IF a Movie Page does NOT exist for the movie, the movie card does not have a "Movie Page" Button
    - IF a Movie does not yet have a release date, "PENDING" is shown in the card footer for Release Date.
    - IF a Movie does not have descriptive text, then the back of the card reads "INFORMATION NOT AVAILABLE AT THIS TIME"
    - Movie Card Footer contains
      - Movie Title
      - Movie Rating
      - Movie Release Date (past, present or future or PENDING)
      - Other info TBD
  - IF movie dates have NOT BEEN SCHEDULED/NOT KNOWN, then the calendar widget Location Locator is NOT SHOWN on the Movie Page Section.